process measurement solutions

# Magne-Sonic MSC900 Series Industrial Transmitter Control Unit

Software Version 1.3

Installation & maintenance instructions

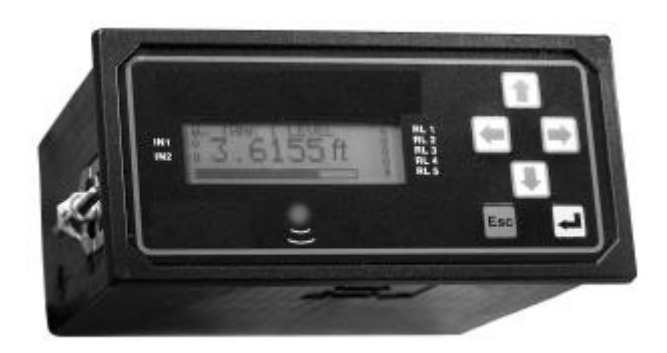

MSC900 is the generic name used in this manual for the MSC900 range of control units comprising :-

MSC901 MSC902 MSCLOG

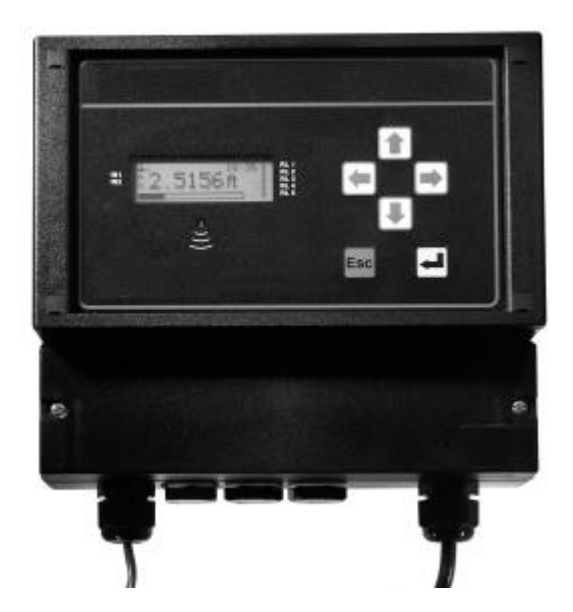

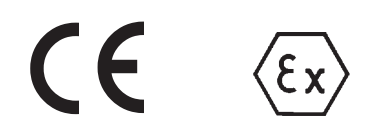

# **Safety Precautions**

The following safety precautions should be observed before using this product or working on the attached cables.

This MSC900 product is intended for use by qualified personnel who recognise shock hazards and are familiar with the safety precautions required to avoid possible injury. Read the operating information carefully before using the product.

The types of product users are:

**Responsible body:** This is the individual or group responsible for the use and maintenance of equipment, and for ensuring that operators are adequately trained.

**Operators** use the product for its intended function. They do not require access to the electrical connections within the control box, and would normally only operate the external keypad and monitor the display.

**Maintenance personnel** perform routine procedures on the product to keep it operating, for example, checking the line voltage or checking electrical connections, replacing mains fuses etc.

**Service personnel** are trained to work on live circuits, and perform safe installations and repairs of products. Only properly trained service personnel may perform installation and service procedures. However, the only serviceable part in MSC900 is the mains cartridge fuse.

Users of this product must be protected from electric shock at all times. Product users must be trained to protect themselves from the risk of electric shock.

MSC900 Control Units are double insulated and do not require a mains earth.

Periodically inspect the connecting cables for possible wear, cracks, or breaks.

The fuse must only be replaced with same type and rating for continued protection against fire hazard.

To clean the instrument, use a damp cloth with a mild, water based cleaner. Clean the exterior of the instrument only. Do not allow liquids to enter or spill on the instrument.

**WARNING** - If this equipment is used in a manner not specified by Magne-Sonic, the protection provided may be impaired. The MSC900 is regarded as permanently installed equipment and as such a switch or circuit breaker must be included in the installation. This should be in close proximity to the equipment and be marked as its disconnecting device.

Under no circumstances must voltages higher than those stated in this manual be applied.

An Instrinsically Safe earth must be connected for all hazardous area systems.

The installation of the MSC900 and its associated power cables must be such that tank overflow, local flooding or pump failure do not cause these to be submerged or subject to flows of water. Sensors and sensor cabling can be submerged without hazard to equipment operators when correctly connected as described in this manual.

Explanation of symbols: The Intrinsically Safe Earth Symbol is :  $\perp$  = functional (Intrinsically Safe) earth

= Double insulated

 $\triangle$  = Refer to manual

CHECK THAT THE POWER SUPPLY IS SUITABLE BEFORE SWITCHING POWER ON. Internal adjustments can select mains 115 Volts AC power, which makes the equipment unsuitable for 230V AC supplies. Check this Voltage selection switch is set suitable for the available power supply.

HAZARDOUS AREA SYSTEMS :-

Where the MSC900 is connected to a transmitter located in a hazardous area, additional instructions apply. Refer to page8 and safety instruction.

The symbol  $\langle \xi_x \rangle$  in the text of this manual refers the reader to 8 and safety instruction leaflet.

# **CONTENTS**

| <b>1.</b><br>1.1                                                                                                    | <b>Product Introduction</b><br>Control Unit functions                                                                                                    | 4<br>4                                                                    |
|----------------------------------------------------------------------------------------------------|----------------------------------------------------------------------------------------------------|---------------------------------------------------------------------------|
| 2.                                                                                                    | Magne-Sonic MSC900 Series Controller                                                                                                    | 5                                                                         |
| 2.1<br>2.2<br>2.3<br>2.4                                                                                               | Display and keypad<br>Type numbering system<br>Safety data<br>Electrical Specifications                                                                                                    | 5<br>6<br>7                                                               |
| <b>3.</b><br>3.1<br>3.2<br>3.2.1.<br>3.3.<br>3.3.1.<br>3.3.2.<br>3.4.<br>3.5.<br>3.6.<br>3.7.<br>3.8.<br>3.9.<br>3.10. | MSC900 Control Unit Installation<br>Environmental specifications<br>MSC900W Wall Mounting models<br>Electrical connections : MSC900W<br>MSC900P Panel Mounting models<br>Mounting in the panel<br>Electrical connections : MSC900P<br>Notes on transmitter installation & cabling<br>Mains power connection<br>Earthing<br>Relays<br>Current output<br>Digital (Trigger) inputs<br>RS232 | <b>8</b><br>8<br>10<br>11<br>13<br>14<br>16<br>16<br>16<br>17<br>17<br>18 |
| 4.                                                                                                    | Maintenance                                                                                                    | 18                                                                        |
| 5.                                                                                                    | Accessories                                                                                                    | 18                                                                        |

### Appendices

Appendix 1 Introduction to programming the MSC900

#### Associated manuals

Quickstart Manual covering use of the MSC900 with a ultrasonic transmitter Quickstart manual for Differential system Detailed technical programming and operating manual Safety Instruction Manual Quickstart manual for Logging system

#### Footnote :-

In this manual the following terms are used which refer to trademarks from other manufacturers:

HART: is the protocol adopted for the MSC900 SMART Communications. HART is a registered trademark of the HART Communications Foundation and is a mnemonic For Highway Addressable Remote Transducer.

#### 1.0 Product Introduction

MSC900 is the generic family name for a range of industrial transmitter control units, providing a wide range of control functions and a visual display of the measured variable. There are two mounting styles available; a tough IP66 Wall mounting control unit for either indoor or outdoor installation, and a Panel mounting control unit designed for direct mounting in a control panel. The controller will accept a 4-20mA signal from a self-powered transmitter or can provide 24V dc power to the transmitter if required.

A HART transmitter, powered from the MSC900, can be connected to the MSC900 and all Universal plus some Common Practice commands will be implemented.

The MSC900 may be connected to a 4-20mA transmitter installed in a hazardous area. However, the mains powered MSC900 is designed for mounting in a non-hazardous (safe) area.

Control functionality is provided by the 5 SPCO voltage free contact relays in the MSC900. There is also an isolated 4-20mA signal out.

For applications where the functionality of the MSC900 is linked to other external events, 2 digital input ports are provided to accept contact closure signals.

The MSC900 is simply programmed using the 6 key membrane keypad on the front of the unit. Menu structured programming is employed, with the display assisting the user with dynamic help text.

#### 1.1. Control Unit Functions

Using either a standard 4-20mA input or a digital HART input from a transmitter, the MSC900 control unit will provide the following functions :

• Calculation and display of the MSC900 Primary Variable (PV).

The user can choose this to be the reading coming from the transmitter, which may be a depth or distance measurement from a HART ultrasonic transmitter or may be a mA reading from a pressure transmitter, or some other value calculated by the MSC900 based on the transmitter input, which could be a level, distance, contents or flow reading. A totaliser function is also included.

The MSC900 is factory programmed with a set of standard volumetric and flow equations to convert a level signal to contents or flow, and also has a 21 point user programmed look-up table for non-standard applications.

MSC902 units calculated the difference, sum or product of 2 separate 4-20mA inputs. MSCLOG units have a 4800 event on board logging capability.

• 4-20mA signal out from the MSC900 control unit.

The MSC900 current output is usually proportional to the displayed PV, and is displayed in bargraph form on the display (0-100%).

• Relay control functions.

There are 5 freely assignable relays. Relay 5 is a fault relay by default, which may be assigned to control duty if required. The other 4 relays are available for the user to programme to operate at chosen values of the displayed PV, or other calculated values.

The MSC900 is factory programmed with a selection of popular pump control routines for wet well and sump control, along with energy saving over-rides.

• Voltage free (digital) contact input

Up to two voltage free contact closure inputs may be connected, allowing external over-ride of control unit functions if desired.

• Programming a transmitter from the MSC900 control unit

As the MSC900 will communicate digitally with any HART compatible transmitter powered by the MSC900, it is possible to programme a HART transmitter using the MSC900 keypad.

Full communication with Magne-Sonic HART ultrasonic transmitters, allowing access to all transmitter parameters is supported, whilst Universal and some Common Practice commands of other HART transmitters is possible in accordance with HART protocol.

#### 2.0 MSC900 Series Controller

2.1 Display and Keypad (Model MSC900P shown)

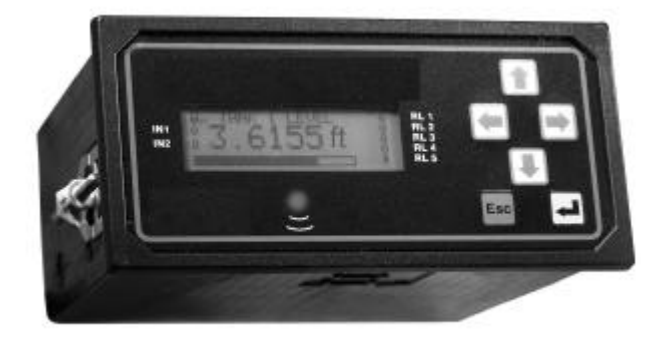

#### Figure 1 : MSC900 keypad and LCD display

Note : The keypad, display and operation are common to both Wall and Panel mounting options.

The MSC900 display is fully field configurable and may be customised to suit the requirements of the user.

Typically the 4 line display is as shown in Figure 2, The top line shows whether the programme lock is open together with the time display. The actual measurement, the MSC900 Primary Variable (PV) is displayed in the centre using double height characters. The lower line shows a bargraph representation of the 4-20mA current output of the control unit, proportional to the PV, 0-100%.

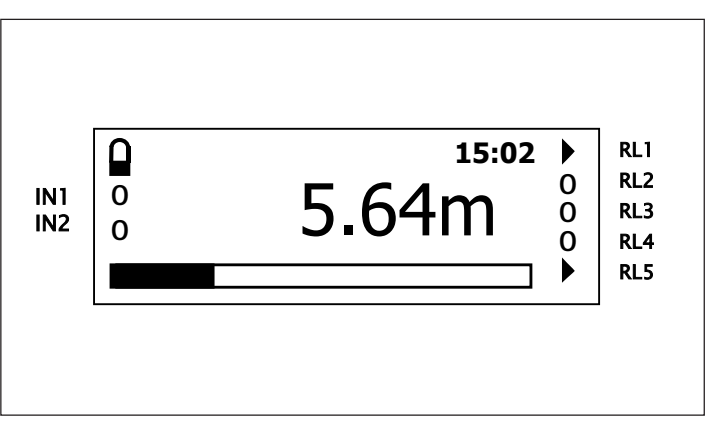

Figure 2 : Typical MSC900 liquid crystal display

Additional flags on the display show the status of the five relay outputs, RL1 to RL5, and of the digital control inputs into the MSC900.

Keypad Operation :

There are 6 buttons on the MSC900 front panel. The four ARROWS allow navigation around the programming menu and the "ESC" and ", " buttons allow movement from one screen to the next. By pressing "ESC" repeatedly, the screen will always return to the normal display as shown in Fig 2. Movement through the menu structure using the arrows is shown by the titles being "highlighted", ie reversed to show white letters on a dark background. The LCD is backlit for operator convenience. (This can be turned off if required).

Some basic introductory programming details are given in Appendix 1, whilst full programming and operating instructions are given in Manual IP2030/OM. Quickstart manuals, are is also available, covering use of the MSC900, MSC902 and MSCLOG with a Magne-Sonic ultrasonic transmitter(s).

#### 2.2 Type Numbering System

MSC Magne-Sonic Control Unit

| 901 | 115V ac/230V ac Mains powered, Standard model     |
|-----|---------------------------------------------------|
| 902 | 115V ac/230V ac Mains powered, Differential model |
| LOG | 115V ac/230V ac Mains powered, Logging model      |

- WX Wall mounting
- PX Panel mounting
  - -A ATEX certified

#### 2.3 Safety Data

| Type numbers<br>Certificate number | See above<br>BASOOATEX7064 and BAS01ATEX7225X |
|------------------------------------|-----------------------------------------------|
| (EU Directive 94/9/EC)             | ⟨₺x⟩    [1] G                                 |
| Cenelec Coding                     | [EEx ia] IIC -40°C ≤ Ta ≤ 55°C                |

Safety Parameters

| Terminal 1 (24V) w.r.t. terminal 2 (Iin)<br>Terminal 1 (24V) w.r.t. terminal 3 (Earth) | Terminal 2 (Iin) w.r.t. terminal 3 (Earth)           |
|----------------------------------------------------------------------------------------|------------------------------------------------------|
| $\begin{array}{llllllllllllllllllllllllllllllllllll$                                   | $\begin{array}{llllllllllllllllllllllllllllllllllll$ |

The capacitance and either inductance or inductance to resistance ratio L/R of the cable and equipment connected to the intrinsically safe output terminals must not exceed the following values :

| Group | Capacitance | Inductance | or | L/R Ratio |
|-------|-------------|------------|----|-----------|
| IIC   | 0.082*µF    | 1.2mH      |    | 42 μH/Ω   |
| IIB   | 0.65µF      | 10.9mH     |    | 172 μH/Ω  |
| IIA   | 2.15µF      | 21.9mH     |    | 346 μH/Ω  |

\*  $0.082\mu$ F of which total Ci of the hazardous area apparatus connected must not exceed  $0.020\mu$ F.

Terminal 2 ( $I_{IN}$ ) w.r.t. Terminal 3 (Earth) must be treated as a 6.51V source. The 6.51V is considered as being the theoretical maximum to which a capacitive load across these terminals could become charged through leakage through internal series blocking diodes. This voltage does not contribute to the short circuit sparking risk of any external source connected to these terminals.

### 2.4 Electrical Specifications

| Cable Entry       | 5 x Ø 20mm, (3 blanking plugs, 2 cable glands)                                                                                |  |  |  |  |  |
|-------------------|----------------------------------------------------------------------------------------------------|--|--|--|--|--|
| Cable connections | Cage clamp terminal block, suitable for 2.5mm <sup>2</sup> max cable.                                                         |  |  |  |  |  |
| Supply voltage    | Switch selected :<br>115Vac, voltage range 98Vac - 127Vac 50-60Hz<br>230Vac, voltage range 196Vac - 254Vac 50-60Hz            |  |  |  |  |  |
| Power consumption | 10VA at nominal supply voltage<br>18VA Max.                                                                                   |  |  |  |  |  |
| Fuse              | 200mA (T) 5 x 20mm 250V                                                                                                    |  |  |  |  |  |
| Transmitter input | 4-20mA (Earth referenced in MSC900)                                                                                           |  |  |  |  |  |
| Digital inputs    | Unit accepts two trigger input signals.<br>(Voltage free contact closure)                                                     |  |  |  |  |  |
| Relay Outputs     | 5 x SPCO Relays, rated 5 Amp at 250 V AC Resistive See "WARNING"<br>Please refer to section 3.7 for safety use.               |  |  |  |  |  |
| Current Output    | $4-20 \text{ mA}$ isolated into $1k\Omega$ max.Precautions on<br>Page 2If externally powered then max. voltage is 30VdcPage 2 |  |  |  |  |  |
| DC Power Output   | 24V DC for transmitter, 25mA max. load                                                                                        |  |  |  |  |  |
| HART              | HART digital communications to transmitter                                                                                    |  |  |  |  |  |

#### 3.0 Installation

The control unit must not be mounted in areas where an explosion hazard exists.

 $\varepsilon x$  If connecting the MSC900 to a 4-20mA transmitter located in a hazardous area, refer also to instructions on page 6 and in safety instruction leaflet.

Refer also to the important safety precautions detailed at the start of this manual.

#### 3.1 Environmental Specification

| Ambient temperature   | -40°C to 55°C                                                                 |
|-----------------------|-------------------------------------------------------------------------------|
| Max Altitude          | 2000m                                                                         |
| Max Humidity          | 100% RH                                                                       |
| Electrical Safety     | Conforms to EN61010-1                                                         |
| Installation Category | III Supply voltage <127Vac - IEC60664<br>II Supply voltage <254Vac - IEC60664 |
| Pollution Degree      | 2 - IEC60664                                                                  |

#### 3.2 MSC900W Wall Mounting models

The control unit housing is rated IP65. It is suitable for mounting outside, but this should be above any flood level, away from any overflow water path, and away from direct sunlight. Do not mount the MSC900W on a structure that is subject to vibration, or in a position where damage may be caused by impact, thermal stress or liquid ingress.

The mass of the MSC900W is 1.4kg. To conform with safety requirements, the wall on which the MSC900W is mounted should be capable of supporting 4 times this weight.

It is not necessary or advisable to remove the lid to the upper part of the box, containing the LCD and keypad. There are no user serviceable parts inside. The control unit must not be modified in any way. Mount the unit on a suitable wall or structure using the 3 fixing points as shown in figure 3. The most convenient way is to position the central top fixing first, then hang the control unit on this. Use a spirit level to ensure the unit is horizontal, then mark the two lower fixing positions on the wall. (These are accessible once the terminal cover is removed).

The MSC900W is supplied with IP65 Nylon cable glands for connections to the field mounted transmitter and the mains power supply. MSCLOG has an additional connector which is used to download logged data.

It is the responsibility of the user to ensure that cable glands and connection to the MSC900W is in accordance with local or national standards.

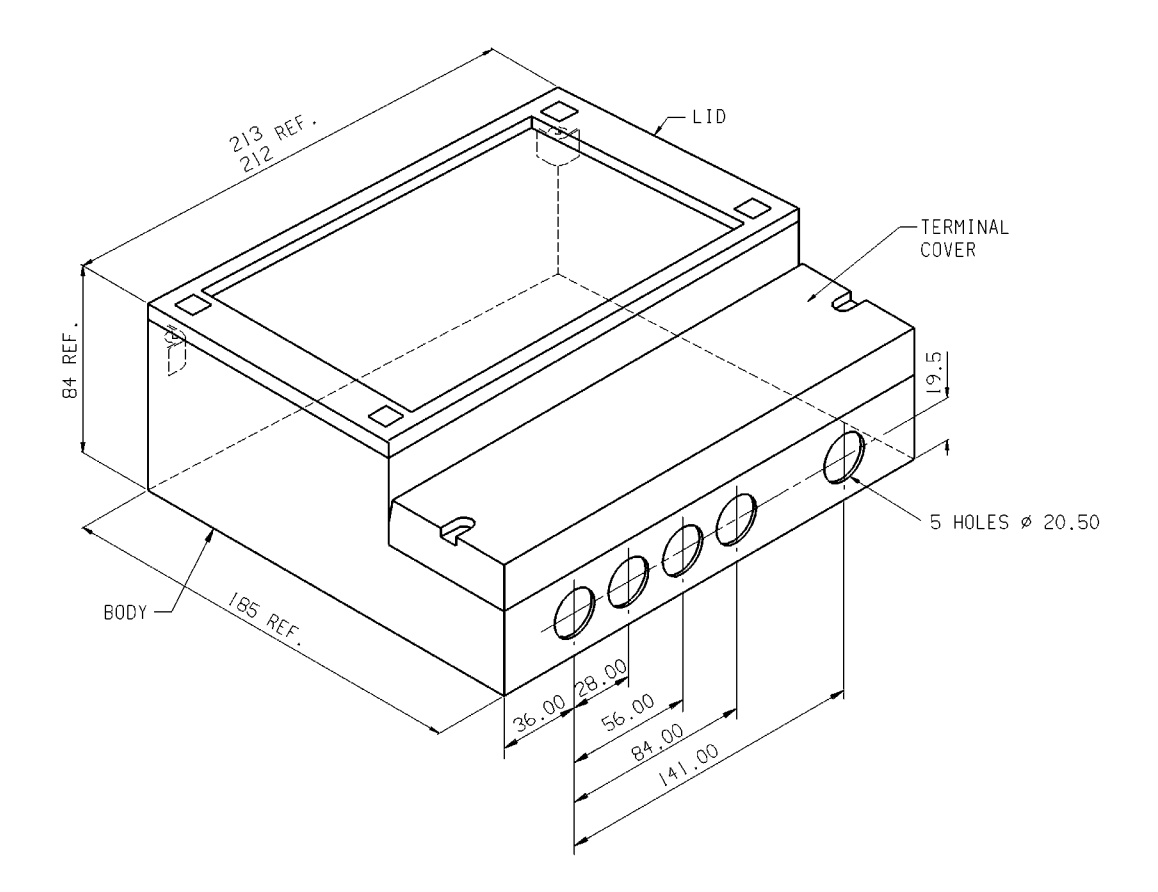

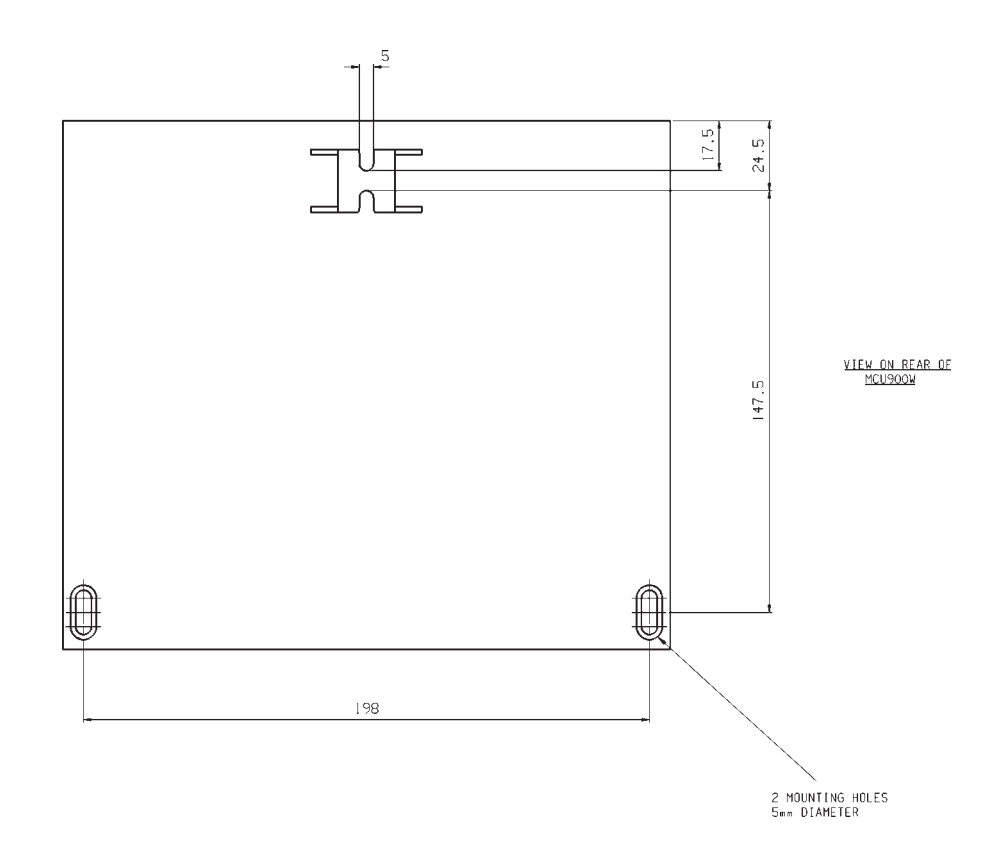

Figure 3 : MSC900W Control Unit Dimensions

3.2.1 Electrical Connections : MSC900W Wall mounting models

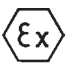

All field wiring connections are accessible by removing the lower terminal cover, which is secured by two screws. Note that it is the responsibility of the installer to observe all local regulations and approval requirements, and to use cable to suit the environmental requirements of the particular application. Obtain and check any hazardous area work permits required before applying power to the MSC900. On no account should the mechanical barriers separating the terminal area from the main enclosure and the transmitter terminals from the other terminals be removed or modified.

The diagram below shows the layout of external connection terminals: all terminal blocks are suitable for wires 0.5mm<sup>2</sup> to 1.5mm<sup>2</sup> (2.5mm<sup>2</sup> for mains terminals). Insulation should be stripped back 7mm.

Two cable glands, rated IP65 and suitable for cable with outside diameter 4mm to 7mm, are supplied for use with the mains supply and transmitter cable. The three other connection positions are supplied with M20 blanking plugs. All glands and plugs are supplied in a separate plastic bag. The installer must fit these, or suitable equivalents, in place of the transit red-caps, to ensure weatherproofing of the MSC900. Note that the white sealing washers supplied with the all cable glands and blanking plugs must be fitted on the outside of the enclosure under the gland or blanking plug. It is the responsibility of the user to ensure suitable cable glands or conduit connections are used when wiring to the MSC900 to maintain the enclosure integrity. The 5 cable entry positions are pre-drilled to accept M20 cable glands. MSCLOG has a data download socket factory fitted in one of the positions.

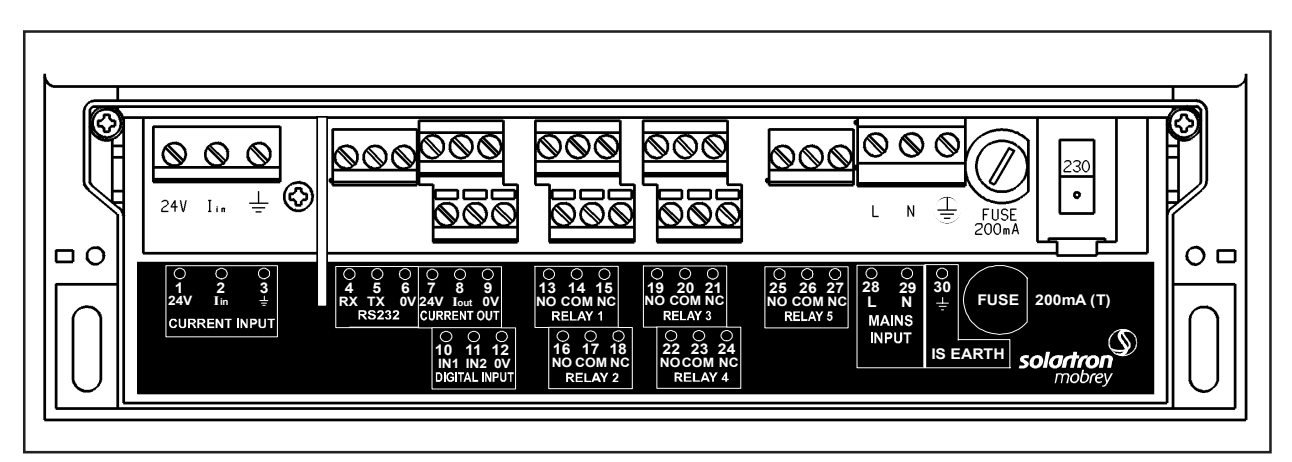

#### Figure 4: Connection Terminal Layout

Note that not all of the terminals are labelled on the pcb - a wiring label is positioned in the box.

The transmitter connections are on the left side of the terminal enclosure.

The I.S. Earth (Terminal 30) must be connected to an Intrinsically Safe Earth if the transmitter connected to terminals 1 and 2 is located in a hazardous area.

| Terminal | Function            | Layout       |
|----------|---------------------|--------------|
| 1        | Loop supply         | 24V          |
| 2        | Current Input       | lin          |
| 3        | Screen              | <u> </u>     |
| 4-6      | RS232               | RX-TX-OV     |
| 7-9      | Current Output      | 24V- Iout-OV |
| 10-12    | Digital Input 1 & 2 | IN1-IN2-OV   |
| 13-15    | Relay 1             | NO-COM-NC    |
| 16-18    | Relay 2             | NO-COM-NC    |
| 19-21    | Relay 3             | NO-COM-NC    |
| 22-24    | Relay 4             | NO-COM-NC    |
| 25-27    | Relay 5             | NO-COM-NC    |
| 28-29    | Mains Input         | L-N          |
| 30       | IS Earth            | $\perp$      |

#### 3.3. MSC900P Panel mounting models

Do not mount the MSC900P on a panel that is subject to vibration, or in a position where damage may be caused by impact, thermal stress or liquid ingress.

The MSC900P control unit is rated IP40 and is designed for panel mounting in a weatherproof environment. An optional fascia overlay hood is available which improves the IP rating to IP65 (See appendix 1).

A Rack mounting kit is available which allows mounting of an MSC900P in a standard 19" rack. Up to two control units can be mounted in one rack; each MSC900P requires a mounting kit. (See appendix 1).

Where 3 or more MSC900P control units are fitted in the same cabinet or panel, ensure that there is adequate air circulation to aid cooling. It is recommended that an air circulation fan be fitted.

The MSU900P requires at least 165mm clearance behind the mounting panel to avoid fouling.

Once mounted, all wiring is made at the rear of the unit using the two part terminal blocks provided.

A pre-wired logged data download socket suitable for front panel mounting is provided with MSCLOG control units.

#### 3.3.1 – Mounting in the panel

Mount the control unit on a panel with thickness between 1.5mm to 10mm, ensuring the panel is strong enought to support the 1.2kg weight of the MSC900.

Ensuring there is enough clearance behind the chosen position in the panel (165mm min.), cut a slot 138mm long by 68mm high (i.e. landscape or horizontal slot) in the panel and remove any rough edges.

Unpack the two screw clips provided. Identify the moulded lugs in the moulded recesses on each side of the control unit (ignore the recesses on the top and bottom of the control unit).

Holding the screwdriver slot end of the threaded spindle of one of the screw clamps and looking at the rear of the control unit, locate the screw clip frame on the side of the control unit and see how the 4 steel lugs of the screw clamp frame locate on the moulded lugs of the control unit. Gently pull the screw clamp such that the lugs engage with each other. (see Figure 5).

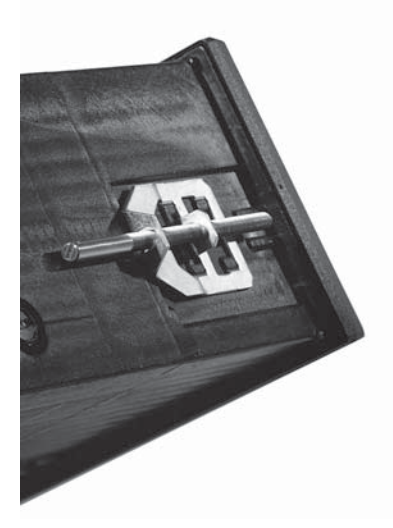

#### Figure5

Remove the screw clamp and slide the control unit into the panel, ensuring that the panel seal provided is in place behind the control unit bezel.

Re-fit the screw clamps, one on each side of the control unit and tighten with a screwdriver to clamp the control unit in place against the panel.

#### Figure 6 : MSC900P Control Unit dimensions

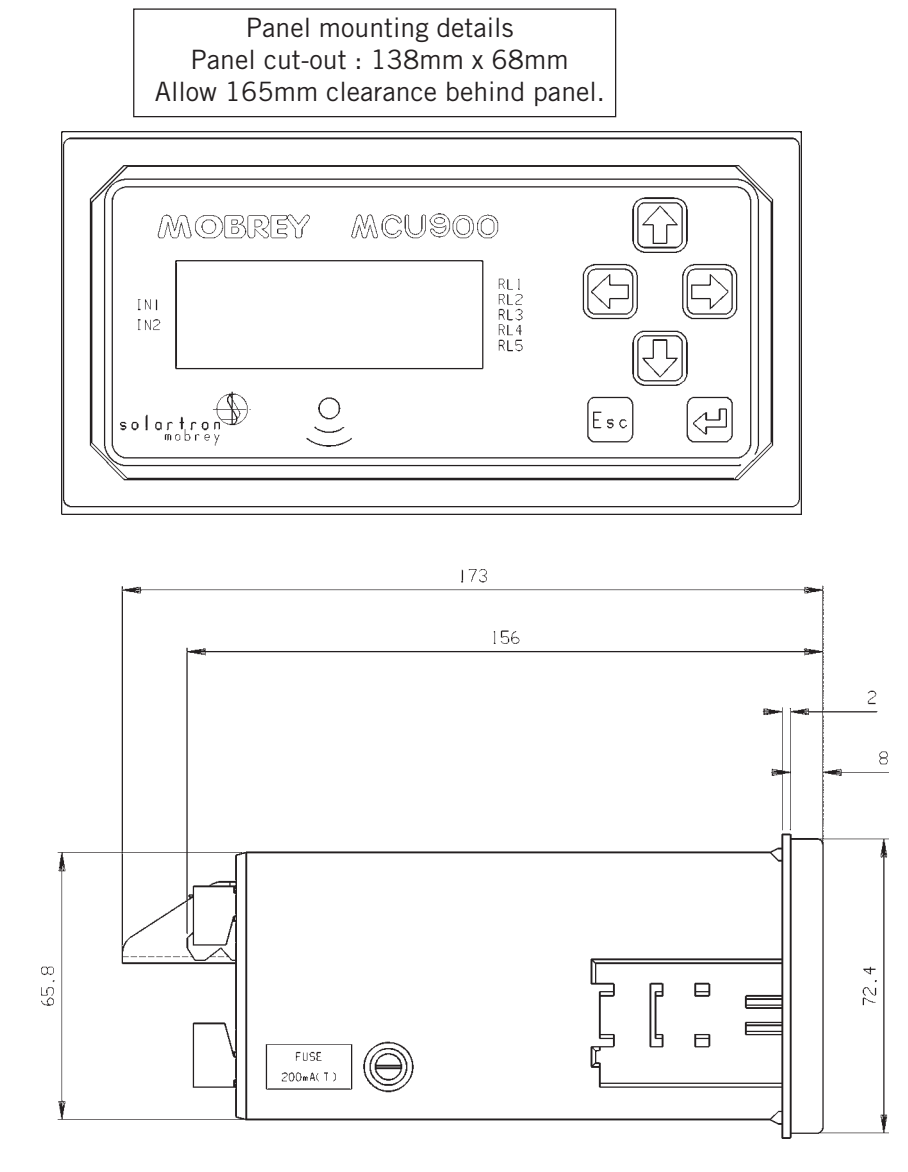

Logged data download socket : MSCLOG control units only. Drill a hole  $\emptyset$  in the panel at a suitable location such that the socket flying leads can be wired to terminals 4, 5 and 6 at the rear of the MSC900P. See page13 for wiring instructions.

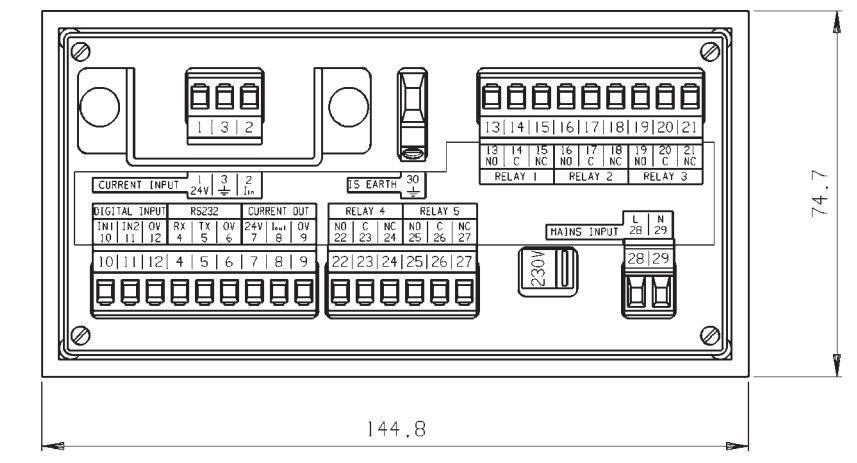

3.3.2 Electrical connections : MSC900P Panel mounting models.

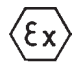

All connections are made at the rear of the control unit using the two part terminal connectors provided. Note that it is the responsibility of the installer to observe all local regulations and approval requirements, and to use cable to suit the environmental requirements of the particular application. Obtain and check any hazardous area work permits before applying power to the MSC900.

Figure 7 below show the layout of the terminal connections. Terminal blocks are suitable for wires 0.5mm<sup>2</sup> to 2.5mm<sup>2</sup>. Insulation should be stripped back 7mm.

Note the protective shield surrounding the transmitter connection terminals (1 - 3). On no account must this shield be damaged or removed as it is an integral part of the Intrinsically Safe design of the MSC900P.

The I.S. Earth (Terminal 30) must be connected to an Intrinsically Safe earth if the transmitter connected to terminals 1 and 2 is located in a hazardous area.

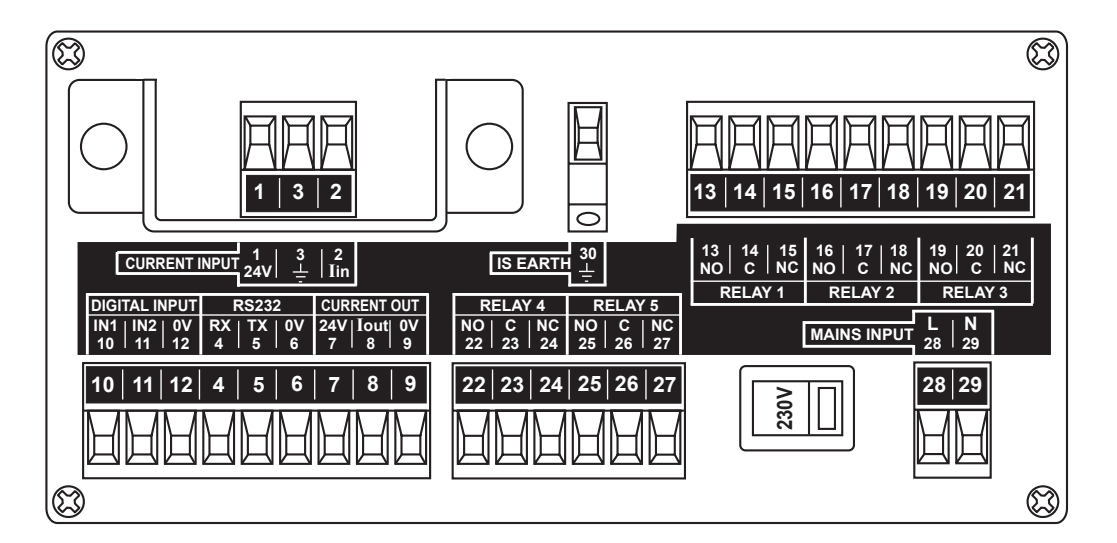

#### Figure 7

Connection descriptions

| Terminal                               | Function                                                    | Layout                                               |                                                                                 |
|----------------------------------------|-------------------------------------------------------------|------------------------------------------------------|---------------------------------------------------------------------------------|
| 1<br>2<br>3<br>4-6                     | Loop supply<br>Current Input<br>Screen<br>RS232             | 24V<br>lin<br>⊥<br>RX-TX-0V                          | Data download socket<br>MSCLOG control units<br>only:-                          |
| 7-9<br>10-12<br>13-15<br>16-18         | Current Output<br>Digital Input 1 & 2<br>Relay 1<br>Relay 2 | 24V- lout-OV<br>IN1-IN2-OV<br>NO-COM-NC<br>NO-COM-NC | Connect the flying leads<br>from the pre-wired socket<br>provided as follows :- |
| 19-21<br>22-24<br>25-27<br>28-29<br>30 | Relay 3<br>Relay 4<br>Relay 5<br>Mains Input<br>IS Earth    | NO-COM-NC<br>NO-COM-NC<br>NO-COM-NC<br>L-N<br>⊥_     | <ul> <li>4 - White RX</li> <li>5 - Red TX</li> <li>6 - Black OV</li> </ul>      |

Note that the plug/socket connectors are polarised to prevent inter changeability and incorrect connection.

3.4 Notes on transmitter installation and cabling

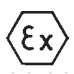

Connection of a transmitter to the MSC900 does not confer Intrinsic Safety on the transmitter. It is the responsibility of the user to ensure any transmitter installed in a hazardous area is suitable for use and certified accordingly for use in the hazardous area. The installation should be in accordance with a recognised code of practice.

Check the parameters of the installed system of MSC900, transmitter, any loop devices and interconnecting cable to ensure compliance with the individual product certificates and technical data (Refer to page 6).

Particular attention must be given to the cable and the transmitter to ensure that the total capacitance and inductance limits stated in the MSC technical data in Section 2.3 are not exceeded.

Cable joins are allowable in cabling to the transmitter provided that the joint is made within an IP20 (minimum) enclosure suitable for the environment, and that the wiring withstands a test voltage of 500V r.m.s. to earth.

The maximum length of cable permissible between the transmitter and MSC900 is determined by the limits imposed by the intrinsically Safe certificates of the instruments.

No other outputs from the MSC900 must be routed through a hazardous area unless protected by an additional I.S. Barrier.

It is the responsibility of the user to ensure that any transmitter is installed in accordance with the manufacturer's instructions supplied with the transmitter.

Cable between the MSC900 and the transmitter should be twisted pair shielded with the shield connected to terminal 3 marked " $\pm$ " in the MSC900. The shield should be left unconnected at the transmitter unless there is a terminal specifically provided for this purpose.

Cable runs should be separate from any high voltage or mains cables to avoid crosstalk or interference.

Multicore cable may be used provided that other cores carry only low voltage (24V dc nom) signals and each pair of cores is individually shielded.

Loop powered transmitters must be connected to terminals 1 - 3 as shown below : (Note different arrangement of terminals in MSC900W and MSC900P).

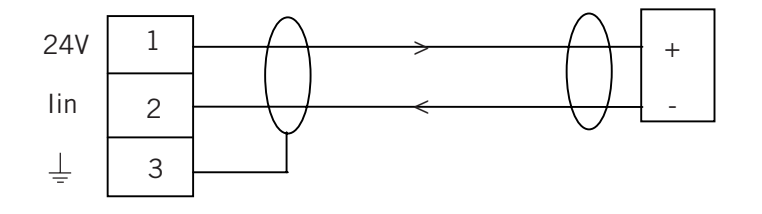

#### Figure 8 :

The MSC900 is able to provide 24V dc to a transmitter with a max load of 25mA. Separately powered transmitters must be connected to terminals 2 and 3 as shown below :

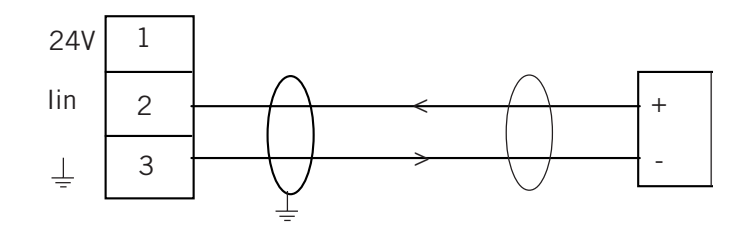

#### Figure 9 :

#### 3.4.1

Special notes for connecting HART transmitters (including MST900SH-A transmitters) to the MSC902 Control Unit.

The MSC902 Control Unit takes the input from two HART transmitters and will perform various calculations to create the sum, difference or product of the two inputs. The transmitters must be HART compatible for the MSC902 to operate correctly.

Connection of the transmitters to the MSC902 may be by cabling both transmitter cables into the MSC902 using the cable glands provided, or may be on a single cable using one of the cable glands provided, with the two transmitters connected to this cable in a suitable local junction box.

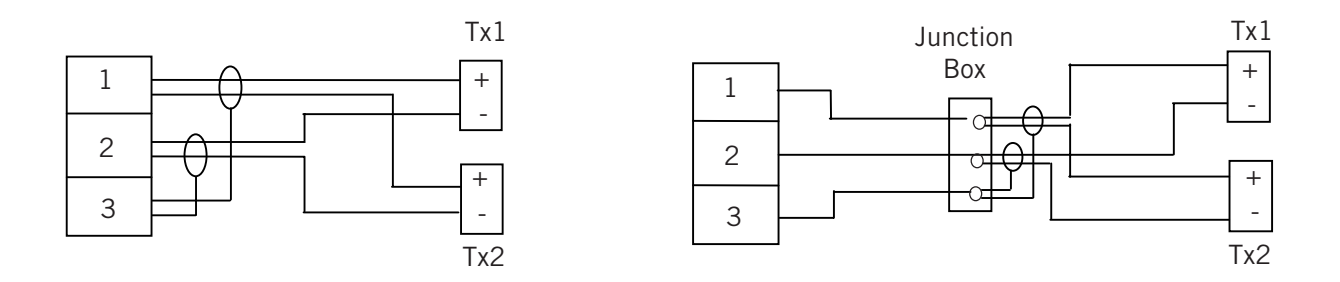

For correct operation, each transmitter must be changed to "multi-drop" mode so that they can communicate with the MSC902 through a common connection. Each transmitter must therefore have it's poll address changed from the factory default address of "0" to a unique address. The MSC902 is used to achieve this, but this requires that the transmitters be connected in sequence as detailed below :-

- a) With the power supply turned off, connect the first transmitter to terminals 1-3 in the MSC902 control unit.
- b) Check that the power selector switch is set to the correct voltage (115 or 230 V ac) and turn the power supply on.
- c) The MSC902 will detect the transmitter and automatically change the poll address of the transmitter from "0" to "1". This transmitter will also be automatically allocated to Channel 1 of the MSC902.

Note, the MSC902 control unit may also offer the user the opportunity to set the bottom reference of the MST900SH-A transmitter at this point, which may be done or ignored by pressing the "Esc." Key.

- d) Turn the power supply off and connect the second transmitter, either at the same terminals 1-3 as the first transmitter or at a local junction box, such that both transmitters are now connected.
- e) Turn the power supply back on and the MSC902 will once again search for and detect any transmitters connected. Once the second transmitter is found, the MSC902 will automatically change the poll address from "0" to "2", and the transmitter will also be automatically allocated to Channel 2 of the MSC902. Note, the MSC902 control unit may also offer the user the opportunity to set the bottom reference

of the MST900SH-A transmitter at this point, which may be done or ignored by pressing the "Esc." Key.

Installation of the transmitters is now complete.

#### 3.5 Mains power connection

The MSC900 is powered by mains AC power. Select the AC voltage as 230V or 115V using the voltage selector slide switch.

A switch or circuit breaker should be installed in close proximity to the instrument, and labelled as such.

Although the MSC900 meets all European standards for surge immunity on power and signal lines, it is recommended that lightning suppressors, such as made by Telematic Ltd., are fitted if local conditions make this advisable.

3.6 Earthing

hing  $\langle \mathbf{E} \mathbf{x} \rangle$ 

MSC900 control units are double insulated and DO NOT require a mains earth.

DO NOT connect a mains earth to terminal 30.

Terminal 30 is provided for use as an Intrinsically Safe (or functional) earth connection which MUST be used when a transmitter is mounted in a hazardous area and is connected to terminals 1 & 2.

Terminal 3 is to be used for connection of the shield of the twisted pair transmitter cable when the MSC900 is powering the transmitter. See Fig. 8 and 9. Note that this shield should be left unconnected at the transmitter end unless there is a terminal provided specifically for this purpose.

#### 3.7. Relays

The 5 voltage free contact relays are grouped in the following configuration :

| MSC900W Wal | I Mount | Control Unit | MSC900P Panel  | Mount | t Control Unit |
|-------------|---------|--------------|----------------|-------|----------------|
| Relay 1 & 2 | -       | Group 1      | Relay 1, 2 & 3 | -     | Group 1        |
| Relay 3 & 4 | -       | Group 2      | Relay 4 & 5    | -     | Group 2        |
| Relay 5     | -       | Group 3      |                |       |                |

The relay NO-C-NC labels represent the relay terminals in the de-energised state.

Note that, whilst each relay is individually double insulated, their arrangement is such that insulation between relays in the same group is standard or 'basic' insulation.

Care must be taken in order to avoid the risk of electric shock. It is not allowed to use relays in the *same Group* to control circuits with both mains and dc or low voltage circuits.

#### 3.8 Current Output

The current output may be connected in internally powered mode or loop-powered mode. See connections in Fig 10 below.

In Loop-powered mode an external power source is required. A minimum of 2.5V is required across terminals 7 and 8 for correct operation. The external voltage must not be more than 30V dc.

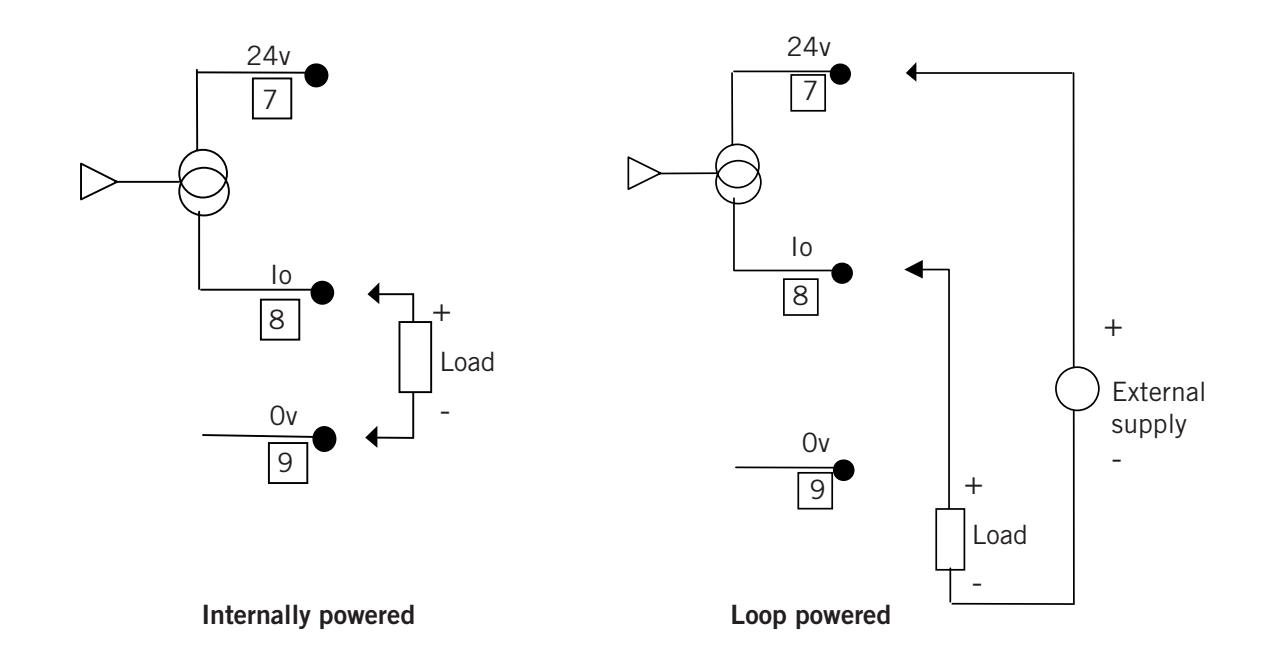

#### Figure 10 : Alternative current output configurations

3.9 Digital Control Voltage free contact inputs

There are 2 trigger inputs IN1 and IN2. The digital trigger input is connected as shown below:

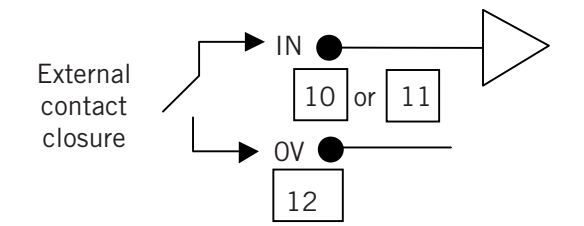

Figure 11 : Connection for external trigger input

#### 3.10 RS232

The RS232 connections (Terminals 4-6) may be used for exchanging data with a PC or handheld device. The configuration of the Control Unit may be read or modified using an application such as the Magne-Sonic H-Conf401 running on a PC.

For the MSCLOG, the logged data is downloaded from the RS232 port via a socket connection provided, using Magne-Sonic LogView running on a PC.

4 Rx 5 Tx 6 OV

#### 4.0 Maintenance

#### CONTROL UNIT

No maintenance is required beyond occasional cleaning of the enclosure with a damp cloth. Solvents or bleaches should not be used. Do not modify or attempt to repair the unit.

#### **APPENDIX** 1

Introduction to programming the MSC900

The following few pages give a brief introduction to programming the MSC900.

. . .

### A1 The MCU900 keypad and menu navigation

The 4 red/white arrow keys are used to move around the menu structure, and the yellow enter key to confirm data input. The red Esc key allows a backward step to the previous screen.

Practice now using the keypad to customise the system settings in the MCU900. You may like to set the date, time and language of the display.

- Press the enter key to display the Main Menu.
- Press the down arrow once to highlight "SETUP" and press the enter key. (Note the beep which confirms each key press)
- Select "MCU CONTROL UNIT" and press the enter key to reveal the "SETUP" menu.
- Use the down arrow to move down the list. Note that there are more than the three items shown in the list, as indicated by an arrow pointing down in the lower right of the screen. Highlight "SYSTEM" and press the enter key.
- The SYSTEM menu comprises 6 items. Press the down arrow several times, or the right arrow once, to highlight "SETTINGS" and press the enter key.
- Select "Time" and press the enter key. You may now edit the time if appropriate.
- Press the enter key which will highlight the first "hours" digit. Use the up and down arrows to select the correct value then press the right arrow to move to the next digit. Continue until the time shown is correct, then press the enter key to save the time shown. Press Esc to jump back to the "SETTINGS" screen and select another setting to customise as appropriate, for example, display language.
- Once the MCU900 has been customised to your satisfaction, press the Esc key repeatedly to return to the main display screen.
- A2 Programming the MCU900 for your application

The MCU900 is capable of complex control functionality, much of which is specific to certain duties. To programme the MCU900 for a specific application, it has to be told what the application is and then certain application details to allow the MCU900 to perform the necessary calculations.

To assist the user in understanding MCU900 programming, it is convenient to imagine these application specific data to be stored in memory locations called "Parameters", each of which has a unique address. Not all parameters are necessary for each application.

Programming the correct parameters for your particular application is made easy by Magne-Sonic "Wizards", which navigate the user around the menu structure and request only the data needed for your chosen application.

A listing of the MCU900 parameters, their location in the menu structure and their units / default values is given at the rear of this manual. Also, the parameter listing for the Magne-Sonic MS900SH is given, as this is a popular choice of transmitter to use with this MSC900 control unit.

#### You are strongly recommended to use these Wizards whenever possible.

Before the Magne-Sonic wizards are explained in more detail, it is important that the user understands the input to the MSC900 and what is being shown on the display.

A2.1 Understanding the input to the MSC900 and what is shown on the display.

The MSC900 may be used with either a 4-20mA transmitter or a digital HART transmitter.

A2.1.1 Using a transmitter with a standard 4-20mA output.

Any transmitter with a 4-20mA output may be connected to the MSC900. Exactly what this 4-20mA represents is a function of the transmitter. The transmitter can not be re-ranged by the MSC900.

For example, if a level transmitter designed to give a 4-20mA output over 5m is installed in a 3m deep tank, the input to the MSC900 is going to be 4-13.6mA.

When a standard 4-20mA transmitter is connected, the MSC900 will recognise the input and the PV shown on the main display will be in % of current input, where 4mA is 0% and 20mA is 100%. Note, in the example above, the maximum current that the MSC900 will see will be 13.6mA, so the PV on the display will only ever show 60% maximum.

It is possible to scale this input in the MSC900 and give a 4-20mA output from the MSC900.

#### A2.1.2 Using a HART compatible transmitter

Any HART compatible transmitter can be connected to the MSC900. The MSC900 will recognise a HART transmitter and automatically start digital communications. The PV shown on the display will be extracted directly from the transmitter, along with the associated measurement units.

You will notice a small "~" icon next to the padlock in the upper left corner of the display which shows digital communications are in operation.

#### A2.1.3 Using the MSC902

The MSC902 accepts inputs from two HART transmitters arranged in multi-drop mode. Transmitters **MUST BE** HART compatible to be used with the MSC902. See Section 3.4.1.

#### A2.2 Using Wizard assisted programming

With a transmitter connected and operating, you should now tell the MSC900 what duty it is to perform – Wet well pump control, Level measurement, Contents measurement or Flow measurement.

- Press enter and navigate to the Duty Wizard selection screen "SETUP / MSC900 CONTROL UNIT / DUTY (mode) / Duty Wizard.
- Press enter to start the duty wizard and select the duty for the MSC900
- Enter data as requested by the MSC900, which will automatically set up the input scaling and current output of the MSC900.

At the end of any duty wizard you will automatically be offered further wizards which are appropriate to you chosen application. For example, the "MSC Relay WIZARD", which allows you to set up relay control or alarm points as required, or the "TOTALISER WIZARD" relevant to open channel flow measurement and totalisation.

#### A2.3 Useful programming information

The following information is given to assist users in programming other popular functions of the MSC900.

#### A2.3.1 Password protection

The MSC900 may be protected from unauthorised programming by setting a PIN number. Follow the path "SETUP / MSC CONTROL UNIT / SYSTEM / SETTINGS / PIN" and enter a 4 digit PIN.

#### A2.3.2 Configure the display

The MSC900 display may be customised to show a variety of data. The display is sectioned into 3 horizontal zones, Upper, Middle and Lower.

Follow the path "SETUP / MSC CONTROL UNIT / OUTPUT / DISPLAY" and select which part of the display you wish to customise. You may then select from a list of data which may be displayed there.

#### A2.3.3 Set up a digital input

Two voltage free contact inputs may be connected to the MSC900 and be programmed to cause certain actions should they activate.

Follow the path "SETUP / MSC CONTROL UNIT / DIGITAL INPUT / Digital Input 1 " and you can then customise the input to suit your requirements.

#### A2.3.4 Commissioning aids

The MSC900 has several useful commissioning aids on-board.

Follow the path "SETUP / MSC CONTROL UNIT / SYSTEM / TEST " and you can choose to autocycle the MSC900 over the full range of the current input without changing the transmitter input or level in a tank, trim input and output currents or use the MSC to drive a set output current into the loop.

#### A2.3.5 Re-setting default values

If the MSC900 is not operating as you would expect or you are unsure of some of the data you have programmed in, you can re-set the MSC900 to it's factory default condition. This action causes default values to be loaded into all of the MSC900 parameter locations. Note, all previously entered data will be overwritten or lost.

Follow the path "SETUP / MSC CONTROL UNIT / SYSTEM / DEFAULTS" and follow the instruction to load defaults.

#### A2.3.6 Direct parameter access

Proficient users who become familiar with the parameter numbers of the MSC900 can access parameters directly by parameter number.

Follow the path "DIRECT" and select either Pxxx or Dxxx. "D" type parameters are diagnostic parameters and are read only.

Once a parameter number is entered and displayed, the user can use the up and down keys to scroll through the full parameter list.

A2.3.7. Programming menus The following pages detail the menu structure of the MSC control unit.

| Function Menu Optic | on Sub-menu Level 1 | Sub-menu Level 2 | Sub-menu Level 3 | Par No. | Parameter Name                | Units        | Default     |
|---------------------|---------------------|------------------|------------------|---------|-------------------------------|--------------|-------------|
| Cancel Password     |                     |                  |                  |         | Cancel Password               | -            | -           |
| Go Offline ?        |                     |                  |                  |         | Go Online/Offline ?           | -            | -           |
| SETUP               | INPUT CHANNEL       |                  |                  | P111    | Channel 1 Input Source        | -            | Tx1 : PV    |
|                     |                     |                  |                  | P321    | Current Input 1 Damping       | sec          | 5           |
|                     |                     |                  |                  | P112    | Channel 1 Input Offset        | -            | 0           |
|                     |                     |                  |                  | P113    | Channel 1 Profile             | -            | Scaled      |
|                     |                     |                  |                  | P114    | Channel 1 Input Scale Factor  | -            | 1           |
|                     |                     |                  |                  | P115    | Channel 1 Non-Linear Data     | -            | 0           |
|                     |                     |                  |                  | P116    | Channel 1 Post Scale          | -            | 1           |
|                     |                     |                  |                  | P117    | Channel 1 Low Cut-off         | as P201      | AUTO        |
|                     | DUTY(Mode)          |                  |                  |         | Duty Wizard                   | -            | 0           |
|                     | 5.5.1.(             |                  |                  | P200    | PV   Inite                    | -            | %           |
|                     |                     | UNITS            |                  | F200    | F V Utits                     | -            | /0          |
|                     |                     |                  |                  | F201    | 3V Units                      | -            | /6          |
|                     |                     |                  |                  | P202    | TV Units                      | -            | %           |
|                     |                     |                  |                  | P203    | FV Units                      | -            | °C          |
|                     |                     | PV DAMPING       |                  | P210    | Output PV Damping             | S            | 0           |
|                     |                     |                  |                  | P240    | Description                   | -            | MCU CONTROL |
|                     |                     |                  |                  | P241    | Message                       | -            | MESSAGE     |
|                     |                     |                  |                  | P242    | Tag Number - Control Unit     | -            | MSP2000     |
|                     |                     | CUSTOM           |                  | P250    | Start On                      | -            | None        |
|                     |                     |                  |                  | P251    | Stop On                       | -            | None        |
|                     |                     |                  |                  | P252    | Stop If                       | -            | None        |
|                     |                     |                  |                  | P253    | Start Time                    | hh.mm        | 07:00       |
|                     |                     |                  |                  | P254    | Interval                      | hh.mm        | 01:00       |
|                     |                     |                  |                  | P255    | Start Time #2                 | hh mm        | 00.00       |
|                     |                     |                  |                  | P256    | Interval #2                   | hh mm        | 00:00       |
|                     |                     |                  |                  | P257    | Max Retries                   |              | 10          |
|                     |                     |                  |                  | P270    | Auto Seguence Enable          | -            | 0#          |
|                     |                     | OVERRIDES        |                  | F2/U    |                               |              | 011         |
|                     |                     |                  |                  | P2/1    |                               | -            | U           |
|                     |                     |                  |                  | P2/2    | rump-down Relay               | -            | 0           |
|                     |                     |                  |                  | P273    | Pump-down Interval            | hh.mm        | 00:00       |
|                     |                     |                  |                  | P274    | Pump-down Duration            | hh.mm        | 00:00       |
|                     |                     |                  |                  | P275    | Energy Saving Start Time      | hh.mm        | 00:00       |
|                     |                     |                  |                  | P276    | Energy Saving Relay Select    | -            | 0           |
|                     |                     |                  |                  | P277    | Scum Line Prevention variance | -            | 0           |
|                     |                     |                  |                  | P278    | Scum Line Prevention relay    | -            | 0           |
|                     | DIGITAL INPUT       | DIGITAL INPUT 1  |                  | P340    | Digital Input 1 Action        | -            | Free        |
|                     |                     |                  |                  | P341    | Digital Input 1 Delay         | mmm:ss       | 000:00      |
|                     |                     |                  |                  | P342    | Digital Input 1 On State      | -            | Closed      |
|                     |                     | DIGITAL INPUT 2  |                  | P345    | Digital Input 2 Action        | -            | Free        |
|                     |                     |                  |                  | P346    | Digital Input 2 Delay         | mmm:ss       | 000.00      |
|                     |                     |                  |                  | P347    | Digital Input 2 On State      | -            | Closed      |
|                     |                     | CURRENT OUTPUT   |                  | P400    | Lower range value             | as P200      | 0           |
|                     | 0011 01             | CONTENT COTTON   |                  |         | Lippor range value            | as P200      | 100         |
|                     |                     |                  |                  |         |                               | 431200       | 2.6m/       |
|                     |                     | DELAY            |                  | F402    | Alam action                   | -            | 3.0IIA      |
|                     |                     | RELAT            |                  |         | Relay Wizald                  | -            | 0           |
|                     |                     |                  | DELAX 4          | D 1 1 0 | Reset RL Params               |              | N1          |
|                     |                     |                  | RELATI           | P410    | Relay I Mode                  | -            | inone       |
|                     |                     |                  |                  | P411    | Relay 1 PV ON Point           | as P200      | 0           |
|                     |                     |                  |                  | P412    | Relay 1 PV OFF Point          | as P200      | 0           |
|                     |                     |                  |                  | P413    | Relay 1 Minimum ON Time       | mmm:ss       | 000:00      |
|                     |                     |                  |                  | P414    | Relay 1 Maximum ON Time       | mmm:ss       | 00:00       |
|                     |                     |                  |                  | P415    | Relay 1 Minimum OFF Time      | mmm:ss       | 00:00       |
|                     |                     |                  | RELAY 2          | P420    | Relay 2 Mode                  | -            | None        |
|                     |                     |                  |                  | P421    | Relay 2 PV ON Point           | as P200      | 0           |
| 1                   |                     |                  |                  | P422    | Relay 2 PV OFF Point          | as P200      | 0           |
| 1                   |                     |                  |                  | P423    | Relay 2 Minimum ON Time       | mmm:ss       | 000:00      |
|                     |                     |                  |                  | P424    | Relay 2 Maximum ON Time       | mmm:ss       | 000:00      |
|                     |                     |                  |                  | P425    | Relay 2 Minimum OFF Time      | mmm:ss       | 000:00      |
|                     | i i                 | 1                | RELAY 3          | P430    | Relay 3 Mode                  | -            | None        |
|                     |                     |                  |                  | P431    | Relay 3 PV ON Point           | as P200      | 0           |
|                     |                     |                  |                  | P432    | Relay 3 PV OFF Point          | as P200      | 0           |
|                     |                     |                  |                  | P433    | Relay 3 Minimum ON Time       | mmm.ee       | 000.00      |
|                     |                     |                  |                  | P434    | Relay 3 Maximum ON Time       | mmmiee       | 000.00      |
|                     |                     |                  |                  | P/35    | Relay 3 Minimum OFF Time      | mmm:cc       | 000.00      |
|                     |                     |                  |                  | P440    | Relay / Mode                  |              | None        |
|                     |                     |                  | NELAT 4          | F 440   | Polov 4 DV ON Point           | -<br>20 D200 | none        |
| 1                   |                     |                  |                  | P441    |                               | as P200      | 0           |
|                     |                     |                  |                  | P442    | Relay 4 PV UFF POINT          | as P200      | 000.00      |
| 1                   |                     |                  |                  | P443    | Relay 4 Minimum ON Time       | mmm:ss       | 000:00      |
|                     |                     |                  |                  | P444    | Relay 4 Maximum ON Time       | mmm:ss       | 00:000      |
|                     |                     |                  |                  | P445    | Relay 4 Minimum OFF Time      | mmm:ss       | 000:00      |
|                     |                     |                  | RELAY 5          | P450    | Relay 5 Mode                  | -            | Fault       |
|                     |                     |                  |                  | P451    | Relay 5 PV ON Point           | as P200      | 0           |
|                     |                     |                  |                  | P452    | Relay 5 PV OFF Point          | as P200      | 0           |
|                     |                     |                  |                  | P453    | Relay 5 Minimum ON Time       | mmm:ss       | 000:00      |
|                     |                     |                  |                  | P454    | Relay 5 Maximum ON Time       | mmm:ss       | 000:00      |
|                     |                     |                  |                  | P455    | Relay 5 Minimum OFF Time      | mmm:ss       | 000:00      |
|                     |                     |                  | ALARM            | P490    | Rising level alarm delay      | mmmiss       | 000.00      |
|                     |                     |                  | 1                | P491    | Relay operations              | -            | 0           |
|                     |                     |                  |                  | P/02    | Relay operations relay select | -            | Disabled    |
|                     |                     |                  |                  | F 492   | Polov ruptimo                 | -<br>bb      | Disableu    |
|                     |                     |                  |                  | P493    |                               | rın.mm       | 00:00       |
|                     |                     |                  |                  | P494    | Relay runtime relay select    | -            | UISAbled    |
|                     |                     |                  |                  | P495    | Pump efficiency limit         | -            | 0           |
| 1                   |                     |                  |                  | P496    | Pump Efficiency relay select  | -            | 0           |
|                     |                     |                  |                  | P497    | No activity delay             | hh:mm        | 00:00       |
|                     | 1                   | 1                |                  | P498    | No activity relay             |              | 0           |

# A2.3.7.1 Menu structure and parameter list for the MSC901/MSCLOG

|          | TOTALISER       |                |        | Totaliser Wizard                     | -        | 0             |
|----------|-----------------|----------------|--------|--------------------------------------|----------|---------------|
|          |                 |                | P530   | Totaliser Factor                     | -        | 0             |
|          |                 |                | P531   | Totaliser Units                      | -        | None          |
|          |                 |                | P534   | Totaliser Pulse width                | ms       | 100           |
|          |                 |                | P535   | Sampler Factor                       | -        | 0             |
|          |                 |                | P540   | BV Out of Limits                     |          | Nono          |
|          | ALARIN          |                | P340   |                                      |          | None          |
|          |                 |                | P541   | Current Output Saturated             | -        | None          |
|          |                 |                | P542   | Logging Memory Filling               | -        | None          |
|          |                 |                | P543   | Digital Input 1 Active               | -        | None          |
|          |                 |                | P544   | Maximum number of retries            | -        | None          |
|          |                 |                | P545   | Current Input Saturated              | -        | None          |
|          |                 |                | P547   | Rising level                         | -        | None          |
|          |                 | RELAY          | P548   | Relay operations                     | -        | None          |
|          |                 |                | P549   | Relay runtime                        | -        | None          |
|          |                 |                | P550   | Pump efficiency                      | -        | None          |
|          |                 |                | P551   | No activity                          |          | None          |
|          | <b>ΕΔΙ ΙΙ Τ</b> |                | P560   | System Fault Alarm                   | <u> </u> | Both          |
|          | FAGET           |                | P500   | System Fault Alam                    |          | Bour          |
|          |                 |                | P301   | Control Onic Temperature over Limits |          | None          |
|          |                 |                | P562   | Dials October 1                      | <u> </u> | Both          |
|          | DISPLAY         |                | P570   | Display Select 1 (upper)             | <u> </u> | P731-Time     |
|          |                 |                | P571   | Display Select 2 (mid)               | -        | D800-PV       |
|          |                 |                | P572   | Display Select 3 (lower)             | -        | Bargraph      |
|          |                 |                | P573   | Decimal places                       | -        | 3             |
|          |                 |                | P575   | Backlight On/Off                     | -        | On            |
| LOGGING  | •               |                |        | Logging Wizard                       | -        | 0             |
|          |                 |                | P590   | Logging interval                     | min      | 0             |
|          |                 |                | P591   | East logging interval                | as P200  | 0 (=0ff)      |
|          |                 |                | P502   | De/De pet evenurite eld data         | 431200   | 0 (=011)      |
|          |                 |                | P592   | Low Momony Alarm Throobold           | - 0/     | 011           |
| 0.407514 | 7507            |                | P593   | Low Memory Alarm Threshold           | %        | 0             |
| SYSTEM   | IESI            | AUTO-CYCLE     |        | Self Test                            | -        | -             |
|          |                 | DISPLAY        |        | Display Test                         | -        | -             |
|          |                 | CURRENT INPUT  |        | 4mA input adjust                     | -        | -             |
|          |                 |                |        | 20mA input adjust                    | -        | -             |
|          |                 | CURRENT OUTPUT | P700   | 4mA output adjust                    | -        | -             |
|          |                 |                | P701   | 20mA output adjust                   | -        | -             |
|          |                 |                | P702   | Set Current                          | mA       | 0             |
|          | DEFAULTS        | •              |        | DEFAULTS                             | -        | -             |
|          | COMMS           |                | P710   | Comms Address                        |          | 0             |
|          | COMMO           |                | P711   | Interface Type                       | <u> </u> | beolawob po l |
|          |                 |                | D712   | Raud Rate                            |          | 0600          |
|          |                 |                | P712   | No. of Stort Bito                    | - ·      | 9000          |
|          |                 |                | P/13   | NU. OF START BILS                    | <u> </u> | 1             |
|          |                 |                | P714   | No. of Data Bits                     | <u> </u> | 8             |
|          |                 |                | P715   | Parity of Data                       | · ·      | Even          |
|          |                 |                | P716   | No. of Stop Bits                     | -        | 1             |
|          | SETTINGS        |                | P730   | Date                                 | -        | 01/01/00      |
|          |                 |                | P731   | Time                                 | -        | -             |
|          |                 |                | P734   | Date format                          | -        | dd/mm/yy      |
|          |                 |                | P735   | Keypad Sound On/Off                  | -        | On            |
|          |                 |                | P737   | Language                             | -        | English       |
|          |                 |                | P740   | Personal Identification Code         | 1.       | 0000          |
|          | L               |                | . , 40 | Ymtr Wizard                          | <u> </u> | 0             |
|          | EIVED           |                | D750   | Madal Cada                           | <u> </u> |               |
|          | FIXED           |                | D750   | Nodel Code                           | <u> </u> | WIC0902WX-A   |
|          |                 |                | D/51   | Serial Number - Control Unit         | <u> </u> | 000000        |
|          |                 |                | D752   | Hardware Revision                    | -        | 8             |
|          |                 |                | D753   | Software Version                     | -        | 12            |
|          |                 | HART           | D760   | Manufacturer's Code                  | -        | Sol. Mobrey   |
|          |                 |                | D761   | Unique ID                            | -        | 000000        |
|          |                 |                | D762   | Universal Command Revision           | -        | 5             |
| ł        |                 |                | D763   | Transmitter Spec, Command Rev.       | -        | 1             |
| 1        |                 |                | D764   | Preamble Bytes                       | - 1      | 5             |
|          |                 |                | D765   | Flags                                | 1.       | 1             |
|          |                 |                |        | 11 Indiana                           |          | · ·           |

| MONITOR | READINGS                    | ANSWERS |                  | D800                | Primary Variable            | as P200 | -    |
|---------|-----------------------------|---------|------------------|---------------------|-----------------------------|---------|------|
|         |                             |         |                  | D801                | Secondary Variable          | as P201 | -    |
|         |                             |         |                  |                     | Tertiary Variable           | as P202 | -    |
|         |                             |         |                  |                     | Fourth Variable             | as P203 | -    |
|         |                             |         |                  |                     | Ullage                      | as P200 | -    |
|         |                             |         |                  | D805                | % Current Output            | %       | -    |
|         |                             |         |                  | D806                | Current output              | mA      | -    |
|         |                             |         |                  | D809                | Rate of Change              | PV/min  | -    |
|         |                             | RELAY   | RELAY OPERATIONS | D811                | Relay 1 Operations          | -       | 0    |
|         |                             |         |                  | D812                | Relay 2 Operations          | -       | 0    |
|         |                             |         |                  | D813                | Relay 3 Operations          | -       | 0    |
|         |                             |         |                  | D814                | Relay 4 Operations          | -       | 0    |
|         |                             |         |                  | D815                | Relay 5 Operations          | -       | 0    |
|         |                             |         |                  | D820                | Relay Status                | -       | -    |
|         |                             |         | RELAY RUN TIME   | D821                | Relay 1 Run-Time            | hh:mm   | -    |
|         |                             |         |                  | D822                | Relay 2 Run-Time            | hh:mm   | -    |
|         |                             |         |                  | D823                | Relay 3 Run-Time            | hh:mm   | -    |
|         |                             |         |                  | D824                | Relay 4 Run-Time            | hh:mm   | -    |
|         |                             |         |                  | D825                | Relay 5 Run-Time            | hh:mm   | -    |
|         |                             |         |                  | D828                | Totaliser 1 Value           | P531    | -    |
|         |                             |         |                  | D830                | Alarm report                | -       | None |
|         |                             |         |                  | D831                | Fault report                | -       | None |
|         | DIAGNOSTICS                 |         |                  | D835                | Digital input status        | -       | -    |
|         |                             |         |                  | D840                | Current input               | mA      | -    |
|         |                             |         |                  |                     | Current input %             | %       | -    |
|         |                             |         |                  |                     | Temperature of Control Unit | °C      | -    |
|         |                             |         |                  |                     | Time to next Pump Down      | hh:mm   | -    |
|         |                             |         |                  |                     | Logging Memory Free         | %       | -    |
|         |                             |         |                  | D848                | Date of Last Change         | dmy     | //   |
|         |                             |         |                  | D849                | Date of 1st Power-On        | dmy     | //   |
|         | CHANNELS<br>PUMP EFFICIENCY |         | D851             | Channel 1 output    | P201                        | -       |      |
|         |                             |         | D861             | Pump efficiency RL1 | %                           | -       |      |
|         |                             |         |                  | D862                | Pump efficiency RL2         | %       | -    |
|         |                             |         |                  | D863                | Pump efficiency RL3         | %       | -    |
|         |                             |         |                  | D864                | Pump efficiency RL4         | %       | -    |
| DIRECT  | Pxxx                        |         |                  |                     | -                           | -       | -    |
|         | Dxxx                        |         |                  |                     | -                           | -       | -    |

## A2.3.7.2 Menu structure and paramter list for the MSC902

| Function Menu<br>Option | ▼<br>Sub-menu Level 1 | Sub-menu Level 2                   | ▼<br>Sub-menu Level 3 | Par No.                  | Parameter Name                | Units              | Default        |
|-------------------------|-----------------------|------------------------------------|-----------------------|--------------------------|-------------------------------|--------------------|----------------|
| Cancel Password         |                       | •                                  |                       |                          | Cancel Password               | -                  | -              |
| Go Offline ?            |                       | -                                  |                       |                          | Go Online/Offline ?           | -                  | -              |
| SETUP                   | PV CALCULATION        | CHANNEL 1                          |                       | P111                     | Channel 1 Input Source        | -                  | Tx1 : PV       |
|                         |                       |                                    |                       | P112                     | Channel 1 Input Offset        | -                  | 0              |
|                         |                       |                                    |                       | P113                     | Channel 1 Profile             | -                  | Scaled         |
|                         |                       |                                    |                       | P114                     | Channel 1 Input Scale Factor  | -                  | 1              |
|                         |                       |                                    |                       | P115<br>P116             | Channel 1 Non-Linear Data     | -                  | 0              |
|                         |                       |                                    |                       |                          | Channel 1 Low Cut-off         | -<br>as P201       |                |
|                         |                       | CHANNEL 2                          |                       | P121                     | Channel 2 Input Source        | -                  | Tx2 : PV       |
|                         |                       |                                    |                       | P122                     | Channel 2 Input Offset        | -                  | 0              |
|                         |                       |                                    |                       | P123                     | Channel 2 Profile             | -                  | Scaled         |
|                         |                       |                                    |                       |                          | Channel 2 Input Scale Factor  | -                  | 1              |
|                         |                       |                                    |                       | P125                     | Channel 2 Non-Linear Data     | -                  | 0              |
|                         |                       |                                    |                       | P126                     | Channel 2 Post Scale NLP      | -                  | 1              |
|                         |                       | Ļ                                  |                       | P127                     | Channel 2 Low Cut-off         | as P202            | AUTO           |
|                         |                       | >                                  |                       | P150<br>P151             | Output Mapping                | -                  |                |
|                         |                       | ~                                  |                       | P321                     | Current Input 1 Damping       | -<br>ser           | 5              |
|                         | DUTY(Mode)            | >                                  |                       | 1021                     | Duty Wizard                   | -                  | 0              |
|                         |                       | UNITS                              |                       | P200                     | PV Units                      | -                  | %              |
|                         |                       |                                    |                       | P201                     | SV Units                      | -                  | %              |
|                         |                       |                                    |                       | P202                     | TV Units                      | -                  | %              |
|                         |                       |                                    |                       | P203                     | FV Units                      | -                  | °C             |
|                         |                       | PV DAMPING                         |                       | P210                     | Output PV Damping             | s                  | 0              |
|                         |                       | >                                  |                       | P240                     | Description                   | -                  | MCU CONTROL    |
|                         |                       | >                                  |                       | P241                     |                               | -                  | MESSAGE        |
|                         |                       |                                    |                       | P242                     | Start On                      | -                  | MSP2000        |
|                         |                       | CUSTOM                             |                       | P250<br>P251             | Stan On                       | -                  | None           |
|                         |                       |                                    |                       | P252                     | Stop If                       |                    | None           |
|                         |                       |                                    |                       | P253                     | Start Time                    | hh.mm              | 07:00          |
|                         |                       |                                    |                       | P254                     | Interval                      | hh.mm              | 01:00          |
|                         |                       |                                    |                       | P255                     | Start Time #2                 | hh.mm              | 00:00          |
|                         |                       |                                    |                       | P256                     | Interval #2                   | hh.mm              | 00:00          |
|                         |                       |                                    |                       | P257                     | Max Retries                   | -                  | 10             |
|                         |                       | OVERRIDES                          |                       | P270                     | Auto Sequence Enable          | -                  | Off            |
|                         |                       |                                    |                       | P271                     | Auto Sequence Qualifier       | -                  | 0              |
|                         |                       |                                    |                       | P272                     | Pump-down Relay               | -                  | 0              |
|                         |                       |                                    |                       | P273                     | Pump-down Interval            | nn.mm              | 00:00          |
|                         |                       |                                    |                       | P274<br>P275             | Energy Saving Start Time      | hh.mm              | 00:00          |
|                         |                       |                                    |                       | P276                     | Energy Saving Start Time      | -                  | 00.00          |
|                         |                       |                                    |                       | P277                     | Scum Line Prevention variance | -                  | 0<br>0         |
|                         |                       |                                    |                       | P278                     | Scum Line Prevention relay    | -                  | 0              |
|                         | DIGITAL INPUT         | DIGITAL INPUT 1<br>DIGITAL INPUT 2 |                       | P340                     | Digital Input 1 Action        | -                  | Free           |
|                         |                       |                                    |                       | P341                     | Digital Input 1 Delay         | mmm:ss             | 000:00         |
|                         |                       |                                    |                       | P342                     | Digital Input 1 On State      | -                  | Closed         |
|                         |                       |                                    |                       | P345                     | Digital Input 2 Action        | -                  | Free           |
|                         |                       |                                    |                       | P346                     | Digital Input 2 Delay         | mmm:ss             | 000:00         |
|                         | OUTPUT                |                                    |                       | P347                     | Lower range value             | -<br>as D200       |                |
|                         |                       |                                    |                       | P400                     |                               | as F200<br>as P200 | 100            |
|                         |                       |                                    |                       | P402                     | Alarm action                  | -                  | 3.6mA          |
|                         |                       |                                    |                       |                          | Relay Wizard                  | -                  | 0              |
|                         |                       |                                    |                       |                          | Reset RL Params               |                    |                |
|                         |                       |                                    | RELAY 1               | P410                     | Relay 1 Mode                  | -                  | None           |
|                         |                       |                                    |                       | P411                     | Relay 1 PV ON Point           | as P200            | 0              |
|                         |                       | 7                                  |                       | P412                     | Relay 1 PV OFF Point          | as P200            | 0              |
|                         |                       |                                    |                       | P413                     | Relay 1 Minimum ON Time       | mmm:ss             | 00:00          |
|                         |                       |                                    |                       | P414                     | Relay 1 Maximum ON Time       | mmm:ss             | 000:00         |
|                         |                       |                                    | RELAY 2               | P410                     | Relay 2 Mode                  | -                  | None           |
|                         |                       |                                    | RELAT Z               | P420                     | Relay 2 PV ON Point           | -<br>as P200       | 0              |
|                         |                       |                                    |                       | P422                     | Relay 2 PV OFF Point          | as P200            | ŏ              |
|                         |                       | RELAY 3                            |                       | P423                     | Relay 2 Minimum ON Time       | mmm:ss             | <u>000:0</u> 0 |
|                         |                       |                                    |                       | P424                     | Relay 2 Maximum ON Time       | mmm:ss             | 00:00          |
|                         |                       |                                    |                       | P425                     | Relay 2 Minimum OFF Time      | mmm:ss             | 000:00         |
|                         |                       |                                    | RELAY 3               | P430                     | Relay 3 Mode                  | -                  | None           |
|                         |                       |                                    | RELAY 4               | P431                     | Relay 3 PV ON Point           | as P200            | 0              |
|                         |                       |                                    |                       | P432                     | Relay 3 PV OFF Point          | as P200            | 0              |
|                         |                       |                                    |                       | P433                     | Relay 3 Minimum ON Time       | mmm:ss             | 00:00          |
|                         |                       | REI                                |                       | P434                     | Relay 3 Maximum ON Time       | mmm:ss             | 000:00         |
|                         |                       |                                    |                       | P435                     | Relay 4 Mode                  |                    | None           |
|                         |                       |                                    |                       | P440                     | Relay 4 PV ON Point           | -<br>as P200       | 0              |
|                         |                       |                                    |                       | P442                     | Relay 4 PV OFF Point          | as P200            | 0              |
|                         |                       |                                    |                       | P443                     | Relay 4 Minimum ON Time       | mmm:ss             | 000:00         |
|                         |                       |                                    |                       | P444                     | Relay 4 Maximum ON Time       | mmm:ss             | 000:00         |
|                         |                       |                                    | P445                  | Relay 4 Minimum OFF Time | mmm:ss                        | 00:00              |                |

| 1       | 1         | r              | 1                |                                      | 1 1        |              |
|---------|-----------|----------------|------------------|--------------------------------------|------------|--------------|
|         |           | RELAY 5        | P450             | Relay 5 Mode                         | -          | Fault        |
|         |           |                | P451             | Relay 5 PV ON Point                  | as P200    | 0            |
|         |           |                | P452             | Relay 5 PV OFF Point                 | as P200    | 0            |
|         |           |                | P453             | Relay 5 Minimum ON Time              | mmm:ss     | 000:00       |
|         |           |                | P454             | Relay 5 Maximum ON Time              | mmm:ss     | 000.00       |
|         |           |                | P455             | Relay 5 Minimum OFF Time             | mmm:ss     | 000:00       |
|         |           |                | P400             | Rising lovel alarm delay             | mmm:cc     | 000:00       |
|         |           | ALARM          | F490             | Rising level diaminuelay             | 1111111.55 | 000.00       |
|         |           |                | P491             |                                      | -          | 0            |
|         |           |                | P492             | Relay operations relay select        |            | Disabled     |
|         |           |                | P493             | Relay runtime                        | hh.mm      | 00:00        |
|         |           |                | P494             | Relay runtime relay select           | -          | Disabled     |
|         |           |                | P495             | Pump efficiency limit                | -          | 0            |
|         |           |                | P496             | Pump Efficiency relay select         | -          | 0            |
|         |           |                | P497             | No activity delay                    | hh:mm      | 00:00        |
|         |           |                | P498             | No activity relay                    | -          | 0            |
|         | TOTALISER | -              |                  | Totaliser Wizard                     | -          | 0            |
|         |           |                | P530             | Totaliser 1 Factor                   | _          | 0            |
|         |           |                | P531             | Totaliser 1 Units                    | I          | None         |
|         |           |                | D532             | Totaliser 2 Easter                   |            | 0            |
|         |           |                | P532             | Totaliser 2 Factor                   | -          | U            |
|         |           |                | P533             | Totaliser 2 Offics                   |            | None         |
|         |           |                | P536             | l otaliser 2 Source                  |            | None         |
|         |           |                | P534             | Totaliser Pulse width                | ms         | 100          |
|         |           |                | P535             | Sampler Factor                       |            | 0            |
|         |           | ALARM          | P490             | Rising level alarm delay             | mmm:ss     | 000:00       |
|         |           |                | P491             | Relay operations                     |            | 0            |
|         |           |                | P492             | Relay operations relay select        |            | Disabled     |
|         |           |                | P493             | Relay runtime                        | hh.mm      | 00:00        |
|         |           |                | P494             | Relay runtime relay select           | -          | Disabled     |
|         |           |                | P495             | Pump efficiency limit                | -          | 0            |
|         |           |                | P496             | Pump Efficiency relay select         | -          | 0            |
|         |           |                | P <u>4</u> 07    | No activity delay                    | hhimm      | 00.00        |
|         |           |                | D409             | No activity delay                    | 101.000    | 00.00        |
|         | TOTALIOED |                | F490             |                                      |            | 0            |
|         | TOTALISER |                | 5500             |                                      | -          | 0            |
|         |           |                | P530             | I otaliser 1 Factor                  |            | 0            |
|         |           |                | P531             | Totaliser 1 Units                    |            | None         |
|         |           |                | P532             | Totaliser 2 Factor                   |            | 0            |
|         |           |                | P533             | Totaliser 2 Units                    | -          | None         |
|         |           |                | P536             | Totaliser 2 Source                   | -          | None         |
|         |           |                | P534             | Totaliser Pulse width                | ms         | 100          |
|         |           |                | P535             | Sampler Factor                       | -          | 0            |
|         | ALARM     | ALARM          |                  | PV Out of Limits                     | _          | None         |
|         |           |                | P541             | Current Output Saturated             | _          | None         |
|         |           |                | P542             | Logging Memory Filling               |            | None         |
|         |           |                | P5//3            | Digital Input 1 Active               |            | None         |
|         |           |                | DE44             | Movimum number of retries            |            | None         |
|         |           |                | P 544            | Current land to Caturate d           |            | None         |
|         |           |                | P345             | Current input Saturated              |            | None         |
|         |           |                | P547             | Rising level                         |            | None         |
|         |           | RELAY          | P548             | Relay operations                     |            | None         |
|         |           |                | P549             | Relay runtime                        | -          | None         |
|         |           |                | P550             | Pump efficiency                      | -          | None         |
|         |           |                | P551             | No activity                          | -          | None         |
|         | FAULT     |                | P560             | System Fault Alarm                   | -          | Both         |
|         | FAULT     |                | P561             | Control Unit Temperature over Limits |            | None         |
|         | FAULT     |                | P562             | Transmitter Fault                    | -          | Both         |
|         | DISPLAY   |                | P570             | Display Select 1 (upper)             | -          | P731-Time    |
|         | DISPLAY   |                | P571             | Display Select 2 (mid)               | -          | D800-PV      |
|         |           |                | P572             | Display Select 3 (lower)             | -          | Bargraph     |
|         |           |                | P573             | Decimal places                       |            | 2            |
|         |           |                | P575             | Backlight Op/Off                     |            |              |
|         | DISPLAT   |                | F0/0             |                                      | <u>⊢ -</u> |              |
| LUGGING |           |                | DECO             | Logging Wizard                       |            | 0            |
|         |           |                | P590             |                                      | min        | U            |
|         |           |                | P591             | Fast logging select mode             | as P200    | 0            |
|         |           |                | P592             | Do/Do not overwrite old data         |            | On           |
|         |           |                | P593             | Low Memory Alarm Threshold           | %          | 0            |
| SYSTEM  | TEST      | AUTO-CYCLE     |                  | Self Test                            | -          | -            |
|         | TEST      | DISPLAY        |                  | Display Test                         | -          | -            |
|         | TEST      | CURRENT INPUT  |                  | 4mA input adjust                     |            | -            |
|         | TEST      | CURRENT INPUT  | Γ                | 20mA input adjust                    | -          | -            |
|         | TEST      | CURRENT OUTPUT | P700             | 4mA output adjust                    | -          | -            |
|         | TEST      | CURRENT OUTPUT | P701             | 20mA output adjust                   | -          | -            |
|         | TEST      |                |                  | Set Current                          |            | n            |
|         |           |                |                  |                                      | IIIA       | U            |
|         | DEFAULIS  |                | 0740             |                                      |            | -            |
|         | COMMS     |                | P/10             |                                      |            | U            |
|         | COMMS     | COMMS          |                  |                                      | <u> </u>   | Log download |
|         | COMMS     | COMMS          |                  | Baud Rate                            |            | 9600         |
|         | COMMS     | COMMS          |                  | No. of Start Bits                    |            | 1            |
| COMMS   |           | P714           | No. of Data Bits |                                      | 8          |              |
|         | COMMS     | COMMS          |                  | Parity of Data                       | -          | Even         |
| 1       | COMMS     |                | P716             | No. of Stop Bits                     |            | 1            |

| NONTOR         READINGS         Prob         Uses         -         -         0.10180           NONTOR         READINGS         Prob         Uses         -         -         0.10180           NONTOR         READINGS         Prob         Uses         -         -         0.00000           NONTOR         READINGS         Proc         0.275         Settings         -         0.00000           FIXED         Proc         0.755         Mode Code         -         MCUBURGY         0.00000           FIXED         Proc         0.755         Mode Code         -         MCUBURGY         0.00000         -         1.000000           FIXED         PART         0.758         Meantemer Control Unit         -         8.000000         -         1.000000         -         1.000000         -         1.000000         -         1.000000         -         1.000000         -         1.000000         -         1.000000         -         1.000000         -         1.000000         -         1.000000         -         1.000000         -         1.000000         -         1.000000         -         1.000000         -         1.000000         -         1.0000000         -         1.000                                                                                                    | 1       | 1                    |                 |                  | 0700                | Data                           |               | 04/04/00    |
|----------------------------------------------------------------------------------------------------|---------|----------------------|-----------------|------------------|---------------------|--------------------------------|---------------|-------------|
| MONITOR         READINGS         P131         Imme           0.1           MONITOR         READINGS         P132         Schwards Sund Ox01          EDGAR           NONITOR         READINGS         P132         Schwards Sund Ox01          0.1           NONITOR         READINGS         P132         Schwards Sund Ox01          0.1           NONITOR         READINGS         P142         Varia Visitant          0.1           NONITOR         READINGS         MART         D752         Schwards Version          12           NONITOR         READINGS         MART         D753         Schwards Version          0.00000           NONITOR         READINGS         MART         D753         Schwards Version          1.2           NONITOR         READINGS         MART         D753         Schwards Version          1.2           NONITOR         READINGS         MARKING         D935         Command Revision          0.1           NONITOR         READINGS         MARKINGS         D935         Command Revision          0.1           NONITOR         READI                                                                                                    |         |                      | SETTINGS        |                  | P730                |                                | -             | 01/01/00    |
| MONITOR         READINGS         P73         Bate format         -         datamony           NONITOR         READINGS         P73         Language         -         Control           NONITOR         READINGS         P73         Language         -         Control           NONITOR         READINGS         P74         Directional Mentification Code         -         Control           NONITOR         READINGS         P74         Procession         -         4         Modern           NONITOR         READINGS         HART         D763         Control         -         5           FIXED         HART         D764         Universal Control         -         5         -           FIXED         HART         D763         Control         -         5         -           FIXED         HART         D764         Universal Control Revision         -         1         -         5         -         5         -         5         -         5         -         5         -         5         -         5         -         5         -         5         -         5         -         5         -         5         -         5         -                                                                                                    |         | SETTINGS<br>SETTINGS |                 | P731             | lime                | -                              | -             |             |
| MONITOR         READINGS         P730         Kayad Sound On/Off         -         On           SETTINGS         P737         Januause         -         English           SETTINGS         P740         Presonal identification Code         -         00000           S         D750         Model Code         -         00000           PRED         D750         Model Code         -         000000           PRED         D750         Model Code         -         0         000000           PRED         D750         Model Code         -         0         000000           PRED         HART         D750         Model Code         -         0         000000           PRED         HART         D752         Model Code         -         0         0000000           PRED         HART         D752         Model Code         -         1         1           NONTOR         READINGS         ANSWERS         D800         Primary Variable         as 2701         -         1           ANSWERS         D802         Feadom         -         0         RELAY         RELAY OPERATIONS         Corrent Output         max         -         0      <                                                                                                    |         |                      |                 | P734             | Date format         | -                              | dd/mm/yy      |             |
| NONITOR         READINGS         P27         Language         -         English<br>(0.0000)           NONITOR         READINGS         P240         Personal Identification Code         -         0.00000000000000000000000000000000000                                                                                                    |         |                      | SETTINGS        |                  | P735                | Keypad Sound On/Off            | -             | On          |
| NONITOR         READINGS         P240         Personal identification Code         -         0000           PKIED         D750         Model Code         -         MCU902XXA.           FIXED         D751         Self Number - Cooled Unit         -         MCU902XXA.           FIXED         D751         Self Number - Cooled Unit         -         MCU902XXA.           FIXED         HART         D762         Manual Manuer - Code         -         8.8           FIXED         HART         D763         Schware Revision         -         8.2           FIXED         HART         D764         Manuel Common Revision         -         8.2           FIXED         HART         D764         Manuel Common Revision         -         5           FIXED         HART         D765         Reas         -         1           FIXED         HART         D765         Reas         -         1           READINGS         ANSWERS         D800         Tender Variable         as P202         -           ANSWERS         D802         Tender Variable         as P202         -         -           ANSWERS         D803         Fourth Variable         as P202         -                                                                                                    |         |                      | SETTINGS        |                  | P737                | Language                       | -             | English     |
|                                                                                                    |         |                      | SETTINGS        |                  | P740                | Personal Identification Code   | -             | 0000        |
| FixED         FixED                                                                                                    |         |                      | >               |                  |                     | Xmtr Wizard                    | -             | 0           |
| FixED         DZ51         Serial XumPre Control Unit         0.00000           FixED         0753         Software Revision         -         8.8           FixED         HART         0751         Manufacture's Code         -         8.0           FixED         HART         0751         Manufacture's Code         -         5.0         Monutacture's Code         -         5.0           FixED         HART         0752         Vinesal Comma Revision         -         5           FixED         HART         0752         Vinesal Comma Revision         -         5           FixED         HART         0755         Finesito Stotes         -         1           MINTOR         READINGS         ANSWERS         0800         Finanzy Variable         as F200         -           ANSWERS         0803         Fourtary Variable         as F200         -         -           ANSWERS         0803         Fourtary Variable         as F200         -         -           ANSWERS         0803         Fourtary Variable         as F200         -         -           ANSWERS         0803         Fourtary Variable         as F200         -         -           RELAY                                                                                                    |         |                      | FIXED           |                  | D750                | Model Code                     | -             | MCU902WX-A  |
| FIXED         D752         Hardware Newsion         -         8           FIXED         HART         D763         Schware Version         -         12           FIXED         HART         D760         Manufacture's Code         -         630.Mobrev           FIXED         HART         D761         Manufacture's Code         -         630.Mobrev           FIXED         HART         D762         Universit Command Revision         -         6           FIXED         HART         D762         Universit Command Revision         -         6           FIXED         HART         D762         Transmitter Spec. Command Revision         -         6           MONITOR         READINGS         AMSWERS         D800         Primary Variable         as E200         -           ANSWERS         D801         Friser Variable         as E203         -         -           ANSWERS         D802         Certain Variable         as E203         -         -           ANSWERS         D802         Certain Variable         as E203         -         -         -           RELAY         RELAY OPERATIONS         D811         Read Chango         -         0         -         -                                                                                                    |         |                      | FIXED           |                  | D751                | Serial Number - Control Unit   | -             | 000000      |
| FIXED         0753         Software Version         -         12           FIXED         HART         0750         Manufacturer's Code         -         600000           FIXED         HART         0751         Unique ID         -         000000           FIXED         HART         0752         Universal Command Revision         -         5           FIXED         HART         0753         Transmitter Spee, Command Revision         -         5           FIXED         HART         0754         Preamble Brokes         -         1           MONITOR         READINGS         ANSWERS         D800         Preamble Mark         as P200         -           ANSWERS         D801         Secondary Variable         as P200         -         -           ANSWERS         D803         Fourth Variable         as P200         -         -           ANSWERS         D805         % Current Output         %         -         -         -           ANSWERS         D805         % Current Output         %         -         -         -           RELAY         RELAY OPERATIONS         D811< Relay 2 Operations                                                                                                    |         |                      | FIXED           |                  | D752                | Hardware Revision              | -             | 8           |
| FIXED         HART         DT60         Manual command Revision         Sol. Mobiley           FIXED         HART         DT61         Unique ID         -         600000           FIXED         HART         DT61         Unique ID         -         5           NONITOR         READINGS         ANSWER8         D160         FixeD         -         5           MONITOR         READINGS         ANSWER8         D800         Primer Variable         as P200         -           ANSWER8         D801         Secondary Variable         as P201         -         -           ANSWER8         D802         Testary Variable         as P202         -         -           ANSWER8         D802         Testary Variable         as P203         -         -           ANSWER8         D804         Ulata         as P203         -         -         -         -         -         -         -         -         -         -         -         -         -         -         -         -         -         -         -         -         -         -         -         -         -         -         -         -         -         -         -         -                                                                                                    |         |                      | FIXED           |                  | D753                | Software Version               | -             | 12          |
| FIXED         HART         D761         Unlocal/D         -         000000           FIXED         HART         D763         Unrestal Command Revision         -         5           FIXED         HART         D763         Transmitter Space, Command Revision         -         5           NONITOR         READINGS         ARSWERS         D801         Secondary Variable         as P200         -           ANSWERS         D801         Secondary Variable         as P200         -         -         ASSWERS         D801         Secondary Variable         as P200         -         -         ASSWERS         D801         Secondary Variable         as P200         -         -         ASSWERS         D805         Fourth Variable         as P200         -         -         ASSWERS         D806         Current Output         %         -         -         ASSWERS         -         -         -         -         -         -         -         -         -         -         -         -         -         -         -         -         -         -         -         -         -         -         -         -         -         -         -         -         -         -         -                                                                                                    |         |                      | FIXED           | HART             | D760                | Manufacturer's Code            | -             | Sol. Mobrey |
| FIXED         HART         D762         University Command Revision          5           FVED         HART         D763         Transmitte Sock Command Revision          5           MONITOR         READINGS         ANSWERS         D800         Pinnary Variable         4s P200            MONITOR         READINGS         ANSWERS         D800         Pinnary Variable         4s P200            ANSWERS         D800         Pinnary Variable         4s P200             ANSWERS         D800         Pinnary Variable         4s P200             ANSWERS         D800         Pinnary Variable         4s P200             ANSWERS         D800         Fatery Variable         4s P200             ANSWERS         D800         Current Output         mA              ANSWERS         D800         Rate of Charace         PVinin           0           RELAY         RELAY OPERATIONS         D811         Relay 2 Qerations          0          0           RELAY         RELAY OPERATIONS                                                                                                    |         |                      | FIXED           | HART             | D761                | Unique ID                      | -             | 000000      |
| FIXED         HART         D763         Transmitter Spec. Command Rev.          1           MONITOR         READINGS         HART         D765         Flans          5           MONITOR         READINGS         ANSWERS         D801         Secondary Variable         as P202            ANSWERS         D801         Secondary Variable         as P202            ANSWERS         D801         Secondary Variable         as P202            ANSWERS         D802         Tertury Variable         as P202            ANSWERS         D802         Tertury Variable         as P202            ANSWERS         D806         future         as P202            ANSWERS         D806         Variable         as P202            ANSWERS         D806         Variable         as P202            ANSWERS         D806         Variable         as P202            ANSWERS         D806         Variable         as P202            ANSWERS         D806         Variable         as P202            RELAY         RELAY OPERATIONS         D811                                                                                                    |         |                      | FIXED           | HART             | D762                | Universal Command Revision     | -             | 5           |
| FIXED         HART         D764         Preamb Bytes         -         5           MONITOR         READINGS         ANSWERS         D800         Primary Variable         as P200         -           ANSWERS         D801         Secondary Variable         as P201         -         -           ANSWERS         D802         Tertinary Variable         as P203         -         -           ANSWERS         D803         Fourth Variable         as P203         -         -           ANSWERS         D806         Current Output         %         -         -         -           ANSWERS         D806         Current Output         mA         -         -         -         -         -         -         -         -         -         -         -         -         -         -         -         -         -         -         -         -         -         -         -         -         -         -         -         -         -         -         -         -         -         -         -         -         -         -         -         -         -         -         -         -         -         -         -         -         <                                                                                                    |         |                      | FIXED           | HART             | D763                | Transmitter Spec, Command Rev. | -             | 1           |
| PIXED         HART         D765         Flags         -         1           MONITOR         ANSWERS         D800         Primary Variable         ds P201         -           ANSWERS         D801         Secondary Variable         ds P201         -           ANSWERS         D802         Ferdiny Variable         ds P202         -           ANSWERS         D802         Ferdiny Variable         ds P203         -           ANSWERS         D804         Futery Variable         ds P203         -           ANSWERS         D805         fourth Variable         ds P203         -           ANSWERS         D804         Ullace         ds P203         -           ANSWERS         D805         fourth Variable         ds P203         -           ANSWERS         D806         fait of Chance         PV/min         -           ANSWERS         D808         Rate of Chance         PV/min         -           RELAY         RELAY OPERATIONS         D812         Relay Operations         -         0           RELAY         RELAY RELAY OPERATIONS         D816         Relay Operations         -         0           RELAY         RELAY RUN TIME         D822         Relay                                                                                                    |         |                      | FIXED           | HART             | D764                | Preamble Bytes                 | -             | 5           |
| MONITOR         READINGS         ANSWERS<br>ANSWERS         DB00         Finanzy Variable         as P200         -           ANSWERS         DB01         Secondary Variable         as P201         -           ANSWERS         DB02         Tertlary Variable         as P202         -           ANSWERS         DB02         Tertlary Variable         as P203         -           ANSWERS         DB04         Ullace         as P203         -           ANSWERS         DB05         Scorent Output         %         -           ANSWERS         DB06         Current Output         %         -           ANSWERS         DB06         Current Output         %         -           RELAY         RELAY OPERATIONS         DB11         Relay Operations         -         0           RELAY         RELAY OPERATIONS         DB12         Relay Operations         -         0         -           RELAY         RELAY OPERATIONS         DB12         Relay Operations         -         0         -           RELAY         RELAY OPERATIONS         DB14         Relay Sociations         -         0         -           RELAY         RELAY RUN TIME         DB22         Relay Run Time                                                                                                    |         |                      | FIXED           | HART             | D765                | Flags                          | -             | 1           |
| ANSWERS     D801     Secondari Variable     36 P201        ANSWERS     D802     Tertiari Variable     36 P202        ANSWERS     D803     Fourth Variable     36 P202        ANSWERS     D803     Fourth Variable     36 P202        ANSWERS     D804     Ullade     36 P202        ANSWERS     D805     Fourth Variable     36 P202        ANSWERS     D805     Verrent Output     %        ANSWERS     D806     % Current Output     %        ANSWERS     D808     Relay Change      0       RELAY     RELAY OPERATIONS     D811     Relay Operations      0       RELAY     RELAY OPERATIONS     D814     Relay 4 Operations      0       RELAY     RELAY OPERATIONS     D814     Relay 4 Doreations      0       RELAY     RELAY OPERATIONS     D816     Relay 4 Sun-Time     hh:mm        RELAY     RELAY RUN TIME     D822     Relay 4 Run-Time     hh:mm        RELAY     RELAY RUN TIME     D823     Relay 4 Run-Time     hh:mm        RELAY     RELAY RUN TIME     D823     Relay 4 Run-Time                                                                                                    | MONITOR | READINGS             | ANSWERS         |                  | D800                | Primary Variable               | as P200       | -           |
| ANSWERS         D802         Tertiary Variable         as P202            ANSWERS         D803         Fourth Variable         as P203            ANSWERS         D804         Uliage         as P200            ANSWERS         D805         Current Output         %            ANSWERS         D806         Current output         %            ANSWERS         D806         Current output         %            ANSWERS         D806         Current output         %            RELAY         RELAY OPERATIONS         D811         Relay 1 Operations          0           RELAY         RELAY OPERATIONS         D813         Relay 2 Operations          0           RELAY         RELAY         RELAY OPERATIONS         D814         Relay 2 Status             RELAY         RELAY         RELAY         Relay 5 Status              RELAY         RELAY         Relay 7 Run TIME         D820         Relay 5 Run-Time         hhrmm            RELAY         RELAY RUN TIME         D821         Relay 5 Run-Time         hhrmm </td <td></td> <td>112/12/11/00</td> <td>ANSWERS</td> <td></td> <td>D801</td> <td>Secondary Variable</td> <td>as P201</td> <td>-</td>                                                                                                    |         | 112/12/11/00         | ANSWERS         |                  | D801                | Secondary Variable             | as P201       | -           |
| ANSWERS         DB03         Fourth Vanable         as P203         .           ANSWERS         DB04         Fourth Vanable         as P203         .           ANSWERS         DB05         Fourth Vanable         as P203         .           ANSWERS         DB06         Variet Output         %         .           ANSWERS         DB06         Variet Output         %         .           ANSWERS         DB06         Current Output         %         .           ANSWERS         DB06         Current Output         %         .           ANSWERS         DB06         Relay Corrent Output         %         .           ANSWERS         DB06         Relay Corrent Output         mA         .           ANSWERS         DB06         Relay Corrent Output         mA         .           ANSWERS         DB06         Relay Corrent Output         mA         .           Relay RUN         Relay ALV OPERATIONS         DB11         Relay Coperations         .         .         0           Relay RUN TIME         DB22         Relay ALV OPERATIONS         DB15         Relay ALV TIME         DB22         Relay ALV TIME         N         .         .           Relay ALV                                                                                                    |         |                      | ANSWERS         |                  | D802                | Tertiary Variable              | as P202       |             |
| ANSWERS         DB04         Ullage         das P200         -           ANSWERS         D805         %. Current Output         %.         -         -           ANSWERS         D806         %. Current Output         %.         -         -           ANSWERS         D806         %. Current Output         %.         -         -           ANSWERS         D806         Current Output         %.         -         -           ANSWERS         D806         Current Output         %.         -         -           ANSWERS         D801         RetLAY         OPERATIONS         D811         Relay 1 Operations         -         0.           RELAY         RELAY OPERATIONS         D814         Relay 2 Operations         -         0.           RELAY         RELAY OPERATIONS         D814         Relay 3 Operations         -         0.           RELAY         RELAY OPERATIONS         D814         Relay 2 Operations         -         0.           RELAY         RELAY RUN TIME         D822         Relay 2 Run-Time         hh.mm         -           RELAY         RELAY RUN TIME         D823         Relay 3 Run-Time         hh.mm         -           RELAY <t< td=""><td></td><td></td><td>ANSWERS</td><td></td><td>D803</td><td>Fourth Variable</td><td>as P203</td><td></td></t<>                                                                                                    |         |                      | ANSWERS         |                  | D803                | Fourth Variable                | as P203       |             |
| ANSWERS         DB65         % Current Output         MA         -           ANSWERS         DB65         % Current Output         mA         -           ANSWERS         DB66         % Current Output         mA         -           ANSWERS         DB66         % Current Output         mA         -           ANSWERS         DB60         Current Output         mA         -           ANSWERS         DB60         Current Output         mA         -           ANSWERS         DB60         Current Output         mA         -           RELAY         RELAY OPERATIONS         DB11         Relay 2 Operations         -         0           RELAY         RELAY OPERATIONS         DB13         Relay 3 Operations         -         0           RELAY         RELAY OPERATIONS         DB14         Relay 4 Operations         -         0           RELAY         RELAY RUN TIME         DB221         Relay 1 Run-Time         hh:mm         -           RELAY         RELAY RUN TIME         DB223         Relay 4 Run-Time         hh:mm         -           RELAY         RELAY RUN TIME         DB223         Relay 4 Run-Time         hh:mm         -           >         DB                                                                                                    |         |                      | ANSWERS         |                  | D804                |                                | as P200       | _           |
| ANSWERS         D000         Current output         mA         -           >         0.000         ReLAY         ReLAY OPERATIONS         D811         Relay 1 Operations         -         0           RELAY         RELAY OPERATIONS         D812         Relay 2 Operations         -         0           RELAY         RELAY OPERATIONS         D812         Relay 2 Operations         -         0           RELAY         RELAY OPERATIONS         D814         Relay 4 Operations         -         0           RELAY         RELAY OPERATIONS         D814         Relay 4 Operations         -         0           RELAY         RELAY OPERATIONS         D815         Relay 4 Operations         -         0           RELAY         RELAY OPERATIONS         D815         Relay 5 Querations         -         0           RELAY         RELAY RUN TIME         D822         Relay 5 Querations         -         0           RELAY         RELAY RUN TIME         D823         Relay 5 Querations         -         0           RelaY         Relay RUN TIME         D824         Relay 5 Querations         -         0           RelaY         Relay RUN TIME         D824         Relay 5 Querations         - <t< td=""><td></td><td></td><td></td><td></td><td>D805</td><td>% Current Output</td><td><u>431200</u></td><td></td></t<>                                                                                       |         |                      |                 |                  | D805                | % Current Output               | <u>431200</u> |             |
| Privates         Description         Description |         |                      |                 |                  | D806                |                                | 70<br>mA      | -           |
| RELAY         RELAY         RELAY         RELAY         ReLAY         ReLAY         ReLAY         ReLAY         ReLAY         ReLAY         ReLAY         ReLAY         ReLAY         ReLAY         ReLAY         ReLAY         ReLAY         Relay         Operations         -         0           RELAY         RELAY         RELAY         Relay         Operations         -         0           RELAY         RELAY         RELAY         Relay         Operations         -         0           RELAY         RELAY         Relay         Operations         -         0           RELAY         RELAY         Relay OPERATIONS         D813         Relay 5 Operations         -         0           RELAY         RELAY         RELAY RELAY OPERATIONS         D815         Relay 5 Operations         -         0           RELAY         RELAY RUN TIME         D821         Relay 1 Run-Time         hh.mm         -         -           RELAY         RELAY RUN TIME         D823         Relay 4 Run-Time         hh.mm         -         0         0         0         0         0         0         0         0         0         0         0         0         0         0         0                                                                                                    |         |                      | ANOVILING       |                  | D000                | Bate of Change                 | D\//min       | -           |
| RELAY         RELAY         RELAY         RELAY         RELAY         RELAY         RELAY         RELAY         RELAY         RELAY         RELAY         RELAY         RELAY         RELAY         RELAY         O           RELAY         RELAY         RELAY         RELAY         OPERATIONS         D813         Relay 2 Operations         -         0           RELAY         RELAY         RELAY         OPERATIONS         D813         Relay 2 Operations         -         0           RELAY         RELAY         RELAY OPERATIONS         D813         Relay 4 Operations         -         0           RELAY         RELAY OPERATIONS         D814         Relay 4 Operations         -         0           RELAY         RELAY OPERATIONS         D810         Relay 4 Run-Time         hh.mm         -           RELAY         RELAY RELAY RUN TIME         D822         Relay 4 Run-Time         hh.mm         -           RELAY         RELAY RUN TIME         D823         Relay 4 Run-Time         hh.mm         -           RELAY         RELAY RUN TIME         D824         Relay 4 Run-Time         hh.mm         -           D825         Totaliser 1 Value         P531         -         -         - </td <td></td> <td></td> <td></td> <td></td> <td>D809</td> <td>Rate of Change</td> <td>Pv/min</td> <td>-</td>                                                                                                |         |                      |                 |                  | D809                | Rate of Change                 | Pv/min        | -           |
| RELAY         RELAY         RELAY         RELAY         RELAY         RELAY         RELAY         RELAY         RELAY         Relay Operations         -         0           RELAY         RELAY         RELAY OPERATIONS         D815         Relay 4 Operations         -         0           RELAY         RELAY OPERATIONS         D815         Relay 5 Operations         -         0           RELAY         RELAY         D820         Relay 5 Operations         -         0           RELAY         RELAY POPERATIONS         D815         Relay 5 Operations         -         0           RELAY         RELAY RUN TIME         D822         Relay 1 Run-Time         hh:mm         -         -           RELAY         RELAY RUN TIME         D822         Relay 2 Mun-Time         hh:mm         -           RELAY         RELAY RUN TIME         D823         Relay 4 Run-Time         hh:mm         -           RELAY         RELAY RUN TIME         D824         Relay 4 Run-Time         hh:mm         -           RELAY         RELAY RUN TIME         D825         Relay 4 Run-Time         hh:mm         -           0         D824         Relay 4 Run-Time         hh:mm         -         -         -                                                                                                    |         |                      | RELAY           | RELAY OPERATIONS | D811                | Relay 1 Operations             | -             | 0           |
| RELAY         RELAY         RELAY         RELAY         RELAY         RELAY         RELAY         RELAY         RELAY         RELAY         Relay 5         0           RELAY         RELAY         RELAY         DB15         Relay 5         0         0           RELAY         RELAY         RELAY         DB15         Relay 5         0         0           RELAY         RELAY         RELAY         DB21         Relay 1 Run-Time         hh:mm         -         -         0           RELAY         RELAY RELAY RUN TIME         DB22         Relay 2 Run-Time         hh:mm         -         -         -         -         -         -         -         -         -         -         -         -         -         -         -         -         -         -         -         -         -         -         -         -         -         -         0         -         0         -         -         -         -         -         -         -         -         -         -         -         -         -         -         -         -         -         -         -         -         -         -         -         -         -                                                                                                    |         |                      | RELAT           | RELAT OPERATIONS | D812                | Relay 2 Operations             | -             | 0           |
| RELAY         RELAY OPERATIONS         D014         RelaY OPERATIONS         D014         RelaY OPERATIONS         0           RELAY         >         D820         Relay Status         -         0           RELAY         >         D820         Relay Status         -         0           RELAY         RELAY RELAY RUN TIME         D821         Relay 2 Run-Time         hh.mm         -           RELAY         RELAY RELAY RUN TIME         D823         Relay 2 Run-Time         hh.mm         -           RELAY         RELAY RELAY RUN TIME         D823         Relay 3 Run-Time         hh.mm         -           RELAY         RELAY RELAY RUN TIME         D823         Relay 4 Run-Time         hh.mm         -           RELAY         RELAY RUN TIME         D823         Relay 5 Run-Time         hh.mm         -           -         D828         Totaliser 1 Value         P531         -         -         None           -         D830         Alarm report         -         None         -         -         None           -         D831         Fault report         -         None         -         -         -         -           D840         Curent input %         %                                                                                                    |         |                      | RELAY           | RELAY OPERATIONS | D813                | Relay 3 Operations             | -             | 0           |
| RELAY         IteLAY OPERATIONS         DB15         Relay Status         -         0           RELAY         RELAY         RELAY         RELAY RUN TIME         D820         Relay Status         -         -         -         -         -         -         -         -         -         -         -         -         -         -         -         -         -         -         -         -         -         -         -         -         -         -         -         -         -         -         -         -         -         -         -         -         -         -         -         -         -         -         -         -         -         -         -         -         -         -         -         -         -         -         -         -         -         -         -         -         -         -         -         -         -         -         -         -         -         -         -         -         -         -         -         -         -         -         -         -         -         -         -         -         -         -         -         -         -         -                                                                                                    |         |                      | RELAY           | RELAY OPERATIONS | D814                | Relay 4 Operations             | -             | 0           |
| RELAY         DB20         Relay Status         -         -           RELAY         RELAY RUN TIME         D821         Relay 1 Run-Time         hh:mm         -           RELAY         RELAY RUN TIME         D822         Relay 1 Run-Time         hh:mm         -           RELAY         RELAY RUN TIME         D823         Relay 2 Run-Time         hh:mm         -           RELAY         RELAY RUN TIME         D823         Relay 4 Run-Time         hh:mm         -           RELAY         RELAY RUN TIME         D824         Relay 4 Run-Time         hh:mm         -           RELAY         RELAY RUN TIME         D825         Relay 4 Run-Time         hh:mm         -           RELAY         RELAY RUN TIME         D825         Relay 4 Run-Time         hh:mm         -           None         D826         Totaliser 1 Value         P533         -         -         None           >         D830         Alarm report         -         None         -         None           >         D831         Fault report         -         -         None           D840         Current input         mA         -         -           D840         Current input         mA                                                                                                    |         |                      | RELAY           | RELAY OPERATIONS | D815                | Relay 5 Operations             | -             | 0           |
| RELAY         RELAY RUN TIME         D821         Relay 1 Run-Time         hh:mm         -           RELAY         RELAY RUN TIME         D822         Relay 2 Run-Time         hh:mm         -           RELAY         RELAY RUN TIME         D823         Relay 3 Run-Time         hh:mm         -           RELAY         RELAY RUN TIME         D824         Relay 4 Run-Time         hh:mm         -           RELAY         RELAY RUN TIME         D824         Relay 5 Run-Time         hh:mm         -           RELAY         RELAY RUN TIME         D825         Relay 5 Run-Time         hh:mm         -           >         D829         Totaliser 1 Value         P531         -         -         None           >         D830         Alarm report         -         None         -         None           >         D830         Fault report         -         None         -         -           DB40         Current input         mA         -         -         -         -           D844         Temperature of Control Unit         "C         -         -         -           D844         Temperature of Control Unit         "C         -         -         -                                                                                                    |         |                      | RELAY           | >                | D820                | Relay Status                   | -             | -           |
| RELAY         RELAY RUN TIME         D222         Relay 2 Run-Time         hh:mm         -           RELAY         RELAY RUN TIME         D823         Relay 3 Run-Time         hh:mm         -           RELAY         RELAY RUN TIME         D824         Relay 4 Run-Time         hh:mm         -           RELAY         RELAY RUN TIME         D824         Relay 4 Run-Time         hh:mm         -           >         D825         Relay 5 Run-Time         hh:mm         -         -           >         D826         Totaliser 1 Value         P533         -           >         D820         Alarm report         -         None           >         D831         Fault report         -         None           DB420         Current input         mA         -         -           DB42         Current input         mA         -         -           D844         Temperature of Control Unit         %         -         -           D842         Current input         MA         -         -           D844         Temperature of Control Unit         %         -         -           D844         Chaquet J output         P201         -         -                                                                                                    |         |                      | RELAY           | RELAY RUN TIME   | D821                | Relay 1 Run-Time               | hh:mm         | -           |
| RELAY         RELAY RUN TIME         D823         Relay 3 Run-Time         hh:mm         -           RELAY         RELAY RUN TIME         D824         Relay 4 Run-Time         hh:mm         -           >         D824         Relay 4 Run-Time         hh:mm         -         -           >         D825         Relay 3 Run-Time         hh:mm         -         -           >         D825         Totaliser 1 Value         P531         -         -         -           >         D829         Totaliser 2 Value         P533         -         -         None           >         D830         Alarm report         -         None         -         None           DIAGNOSTICS         D830         Digital input status         -         -         -         -           D840         Current input         mA         -         -         -         -         -           D842         Current input %         %         -         -         -         -         -           D844         Temperature of Control Unit         °C         -         -         -         -         -         -         -         -         -         -         -                                                                                                    |         |                      | RELAY           | RELAY RUN TIME   | D822                | Relay 2 Run-Time               | hh:mm         | -           |
| RELAY         RELAY RELAY RUN TIME         D824         Relay 4 Run-Time         hh:mm         -           None         D825         Relay 5 Run-Time         hh:mm         -           None         D829         Totaliser 1 Value         P531         -           None         D820         Totaliser 2 Value         P533         -           None         D830         Alarm report         -         None           DIAGNOSTICS         D835         Digital input status         -         -           DIAGNOSTICS         D830         Current input         mA         -           DB40         Current input         mA         -         -           DB40         Current input         %         -         -           DB44         Temperature of Control Unit         °C         -         -           DB44         Temperature of Control Unit         °C         -         -           DB44         Temperature of Control Unit         °C         -         -           DB44         Temperature of Control Unit         °C         -         -           DB44         Date of 1st Power-On         dmy         -/-/-/-           D845         Channel 1 output                                                                                                    |         |                      | RELAY           | RELAY RUN TIME   | D823                | Relay 3 Run-Time               | hh:mm         | -           |
| ReLAY         RELAY RUN TIME         D825         Relay 5 Run-Time         hh.mm         -           >         D828         Totaliser 1 Value         P531         -         -           >         D829         Totaliser 2 Value         P533         -           >         D830         Alarm report         -         None           >         D831         Fault report         -         None           DIAGNOSTICS         D832         Digital input status         -         -           D842         Current input %         %         -         -           D842         Current input %         %         -         -           D842         Total set Pump Down         hh.mm         -           D844         Temperature of Control Unit         °C         -           D845         Time to next Pump Down         hh.mm         -           D848         Date of 1st Power-On         dmy         -/-/           D848         Date of 1st Power-On         dmy         -/-/           D849         Date of 1st Power-On         dmy         -/-/           D849         Date of 1st Power-On         dmy         -           PUMP EFFICIENCY <t< td=""><td></td><td></td><td>RELAY</td><td>RELAY RUN TIME</td><td>D824</td><td>Relay 4 Run-Time</td><td>hh:mm</td><td>-</td></t<>                                                                                                    |         |                      | RELAY           | RELAY RUN TIME   | D824                | Relay 4 Run-Time               | hh:mm         | -           |
| DB28         Totaliser 1 Value         P531         -           >         DB29         Totaliser 2 Value         P533         -           DB30         Alarm report         -         None           DIAGNOSTICS         DB35         Digital input status         -         -           DB40         Current input         mA         -         -           DB40         Current input %         %         -         -           DB40         Current input %         %         -         -           DB44         Temperature of Control Unit         °C         -         -           DB45         Time to next Pump Down         hh:mm         -         -           DB45         Time to next Pump Down         hh:mm         -         -           DB45         Time to next Pump Down         hh:mm         -         -           DB48         Date of Last Change         dmy         -/-/           DB49         Date of St Power-On         dmy         -/-/           DB49         Date of St Power-On         dmy         -/-/           DB49         Date of Last Change         dmy         -/-/           DB49         Date of St Power-On <td< td=""><td></td><td></td><td>RELAY</td><td>RELAY RUN TIME</td><td>D825</td><td>Relay 5 Run-Time</td><td>hh:mm</td><td>-</td></td<>                                                                                                    |         |                      | RELAY           | RELAY RUN TIME   | D825                | Relay 5 Run-Time               | hh:mm         | -           |
| >         D829         Totaliser 2 Value         P533         -           >         D830         Alarm report         -         None           DIAGNOSTICS         DB31         Fault report         -         None           DB40         Current input         -         None           DB40         Current input         mA         -           DB40         Current input         mA         -           DB42         Current input         %         -           DB42         Current input         %         -           DB44         Temperature of Control Unit         °C         -           DB45         Time to next Pump Down         hh:mm         -           DB46         Logqing Memory Free         %         -           DB48         Date of Last Change         dmy        /-/-           DB48         Date of 1st Power-On         dmy        /-/-           DB49         Date of 1st Power-On         dmy        /-/-           DB49         Date of 1st Power-On         dmy        /-/-           DB49         Date of 1st Power-On         dmy        /-/-           DB61         Channel 2 output         P202 <td< td=""><td></td><td></td><td>&gt;</td><td></td><td>D828</td><td>Totaliser 1 Value</td><td>P531</td><td>-</td></td<>                                                                                                    |         |                      | >               |                  | D828                | Totaliser 1 Value              | P531          | -           |
| >         DB30         Alarm report         -         None           DIAGNOSTICS         DB31         Fault report         -         None           DIAGNOSTICS         DB30         Distal input status         -         -         None           DB40         Current input         mA         -         -         Data         -         None           DB40         Current input         mA         -         -         Data         -         -         -         -         -         -         -         -         -         -         -         -         -         -         -         -         -         -         -         -         -         -         -         -         -         -         -         -         -         -         -         -         -         -         -         -         -         -         -         -         -         -         -         -         -         -         -         -         -         -         -         -         -         -         -         -         -         -         -         -         -         -         -         -         -         -         - <td></td> <td></td> <td>&gt;</td> <td></td> <td>D829</td> <td>Totaliser 2 Value</td> <td>P533</td> <td>-</td>                                                                                                    |         |                      | >               |                  | D829                | Totaliser 2 Value              | P533          | -           |
| DB31         Fault report         -         None           DIAGNOSTICS         DB35         Digital input status         -         -         -         -         -         -         -         -         -         -         -         -         -         -         -         -         -         -         -         -         -         -         -         -         -         -         -         -         -         -         -         -         -         -         -         -         -         -         -         -         -         -         -         -         -         -         -         -         -         -         -         -         -         -         -         -         -         -         -         -         -         -         -         -         -         -         -         -         -         -         -         -         -         -         -         -         -         -         -         -         -         -         -         -         -         -         -         -         -         -         -         -         -         -         -         - <t< td=""><td></td><td></td><td>&gt;</td><td></td><td>D830</td><td>Alarm report</td><td>-</td><td>None</td></t<>                                                                                                    |         |                      | >               |                  | D830                | Alarm report                   | -             | None        |
| DIAGNOSTICS         DB35         Digital input status         -         -           D840         Current input         mA         -         -         -         -         -         -         -         -         -         -         -         -         -         -         -         -         -         -         -         -         -         -         -         -         -         -         -         -         -         -         -         -         -         -         -         -         -         -         -         -         -         -         -         -         -         -         -         -         -         -         -         -         -         -         -         -         -         -         -         -         -         -         -         -         -         -         -         -         -         -         -         -         -         -         -         -         -         -         -         -         -         -         -         -         -         -         -         -         -         -         -         -         -         -         - <td< td=""><td></td><td></td><td>&gt;</td><td></td><td>D831</td><td>Fault report</td><td>-</td><td>None</td></td<>                                                                                                    |         |                      | >               |                  | D831                | Fault report                   | -             | None        |
| DB40         Current input         mA         -           DB42         Current input%         %         -           DB44         Temperature of Control Unit         °C         -           DB45         Time to next Pump Down         hh:mm         -           DB46         Logging Memory Free         %         -           DB48         Date of Last Change         dmy        //           DB49         Date of 1st Power-On         dmy        //           DB49         Date of 1st Power-On         dmy        //           DB49         Date of 1st Power-On         dmy        //           DB49         Date of 1st Power-On         dmy        //           DB49         Date of 1st Power-On         dmy        //           DB49         Date of 1st Power-On         dmy        //           DB49         Date of 1st Power-On         dmy        //           DB40         Date of 1st Power-On         dmy        //           DB51         Channel 2 output         P202         -           DB62         Pump efficiency RL1         %         -           DB63         Pump efficiency RL3         %                                                                                                    |         | DIAGNOSTICS          |                 |                  | D835                | Digital input status           | -             | -           |
| DB42         Current input %         %         -           DB44         Temperature of Control Unit         °C         -           DB45         Time to next Pump Down         hh:mm         -           DB46         Logqing Memory Free         %         -           DB48         Date of Last Change         dmy        (/           DB49         Date of 1st Power-On         dmy        (/           DB49         Date of 1st Power-On         dmy        (/           DB49         Date of 1st Power-On         dmy        (/           DB49         Date of 1st Power-On         dmy        (/           DB49         Date of 1st Power-On         dmy        (/           DB49         Date of 1st Power-On         dmy        (/           DB49         Date of 1st Power-On         dmy        (/           DB49         Date of 1st Power-On         dmy        (/           DB49         Date of 1st Power-On         dmy        (/           DB51         Channel 2 output         P202         -           DB62         Pump efficiency RL1         %         -           DB62         Pump efficiency RL3         <                                                                                                    |         |                      |                 |                  | D840                | Current input                  | mA            | -           |
| DB44         Temperature of Control Unit         °C         -           DB45         Time to next Pump Down         hh:mm         -           DB46         Logging Memory Free         %         -           DB48         Date of Last Change         dmy        /           DB49         Date of 1st Power-On         dmy        /           DB49         Date of 1st Power-On         dmy        /           DB49         Date of 1st Power-On         dmy        /           DB49         Date of 1st Power-On         dmy        /           DB49         Date of 1st Power-On         dmy        /           DB49         Date of 1st Power-On         dmy        /           DB49         Date of 1st Power-On         dmy        /           DB52         Channel 1 output         P202         -           PUMP EFFICIENCY         D861         Pump efficiency RL1         %         -           D862         Pump efficiency RL3         %         -         -           D863         Pump efficiency RL4         %         -         -           DB64         Pump efficiency RL4         %         -         -                                                                                                    |         |                      |                 |                  | D842                | Current input %                | %             | -           |
| DB45         Time to next Pump Down         hh:mm         -           DB46         Logging Memory Free         %         -           DB48         Date of Last Change         dmy         -/-/-           DB49         Date of 1st Power-On         dmy         -/-/-           DB49         Date of 1st Power-On         dmy         -/-/-           DB49         Date of 1st Power-On         dmy         -/-/-           DB49         Date of 1st Power-On         dmy         -/-/-           DB49         Date of 1st Power-On         dmy         -/-/-           DB49         Date of 1st Power-On         dmy         -/-/-           DB49         Date of 1st Power-On         dmy         -/-/-           DB49         Date of 1st Power-On         dmy         -/-/-           DB51         Channel 1 output         P201         -           DB52         Channel 2 output         P202         -           DB61         Pump efficiency RL1         %         -           DB62         Pump efficiency RL3         %         -           DB63         Pump efficiency RL4         %         -           DT         -         -         -         -                                                                                                    |         |                      |                 |                  | D844                | Temperature of Control Unit    | °C            | -           |
| D846         Logging Memory Free         %         -           D848         Date of Last Change         dmy        //           D849         Date of 1st Power-On         dmy        //           D849         Date of 1st Power-On         dmy        //           D850         Channel 1 output         P201         -           D852         Channel 2 output         P202         -           PUMP EFFICIENCY         D861         Pump efficiency RL1         %         -           D862         Pump efficiency RL2         %         -         -           D863         Pump efficiency RL3         %         -         -           D864         Pump efficiency RL4         %         -         -           D864         Pump efficiency RL4         %         -         -                                                                                                    |         |                      |                 |                  | D845                | Time to next Pump Down         | hh:mm         | -           |
| D848         Date of Last Change         dmy        /-/           D849         Date of 1st Power-On         dmy        /-/           D849         Date of 1st Power-On         dmy        //           D851         Channel 1 output         P201         -           D852         Channel 2 output         P202         -           PUMP EFFICIENCY         D851         Pump efficiency RL1         %         -           D862         Pump efficiency RL2         %         -         -           D863         Pump efficiency RL3         %         -         -           D864         Pump efficiency RL4         %         -         -           DIRECT         Pxxx         -         -         -         -                                                                                                    |         |                      |                 |                  | D846                | Logging Memory Free            | %             | -           |
| D849         Date of 1st Power-On         dmy        //           CHANNELS         D851         Channel 1 output         P201         -           DB52         Channel 2 output         P202         -           PUMP EFFICIENCY         D861         Pump efficiency RL1         %         -           D862         Pump efficiency RL2         %         -         -           D863         Pump efficiency RL3         %         -         -           DB7         D864         Pump efficiency RL4         %         -           DIRECT         Pxxx         -         -         -         -                                                                                                    |         |                      |                 |                  | D848                | Date of Last Change            | dmy           | //          |
| CHANNELS         D851         Channel 1 output         P201            DB52         Channel 2 output         P202         -           PUMP EFFICIENCY         D861         Pump efficiency RL1         %         -           D862         Pump efficiency RL2         %         -           D863         Pump efficiency RL3         %         -           DIRECT         Pxxx         -         -         -                                                                                                    |         |                      |                 |                  | D849                | Date of 1st Power-On           | dmy           | //          |
| DB52         Channel 2 output         P202         -           PUMP EFFICIENCY         D861         Pump efficiency RL1         %         -           D862         Pump efficiency RL2         %         -           D863         Pump efficiency RL3         %         -           D864         Pump efficiency RL4         %         -           DIRECT         Pxxx         -         -         -                                                                                                    |         |                      | CHANNELS        |                  | D851                | Channel 1 output               | P201          | -           |
| PUMP EFFICIENCY         D861         Pump efficiency RL1         %         -           D862         Pump efficiency RL2         %         -         -         -         -         -         -         -         -         -         -         -         -         -         -         -         -         -         -         -         -         -         -         -         -         -         -         -         -         -         -         -         -         -         -         -         -         -         -         -         -         -         -         -         -         -         -         -         -         -         -         -         -         -         -         -         -         -         -         -         -         -         -         -         -         -         -         -         -         -         -         -         -         -         -         -         -         -         -         -         -         -         -         -         -         -         -         -         -         -         -         -         -         -         -         -                                                                                                    | F       |                      |                 |                  | D852                | Channel 2 output               | P202          | -           |
| DB62         Pump efficiency RL2         %         -           DB63         Pump efficiency RL3         %         -           DB64         Pump efficiency RL4         %         -           DIRECT         Pxxx         -         -         -                                                                                                    |         |                      | PUMP EFFICIENCY | PUMP EFFICIENCY  |                     | Pump efficiency RL1            | %             | -           |
| DB63         Pump efficiency RL3         %         -           DIRECT         Pxxx         DB64         Pump efficiency RL4         %         -           DIXX         -         -         -         -         -         -                                                                                                    |         |                      |                 | D862             | Pump efficiency RL2 | %                              | -             |             |
| Direct         Pxxx         -         -         -         -         -         -         -         -         -         -         -         -         -         -         -         -         -         -         -         -         -         -         -         -         -         -         -         -         -         -         -         -         -         -         -         -         -         -         -         -         -         -         -         -         -         -         -         -         -         -         -         -         -         -         -         -         -         -         -         -         -         -         -         -         -         -         -         -         -         -         -         -         -         -         -         -         -         -         -         -         -         -         -         -         -         -         -         -         -         -         -         -         -         -         -         -         -         -         -         -         -         -         -         -         -                                                                                                    |         |                      |                 |                  | D863                | Pump efficiency RL3            | %             | -           |
| DIRECT Pxxx                                                                                                    |         |                      |                 |                  | D864                | Pump efficiency RI 4           | %             | -           |
|                                                                                                    | DIRECT  | Pxxx                 |                 |                  | 2304                | -                              | -             | -           |
|                                                                                                    | 5       | Dxxx                 |                 |                  |                     | +                              | +             | -           |